# 集合住宅向けサービスポータル (共用部カメラサービス) ご利用手順書

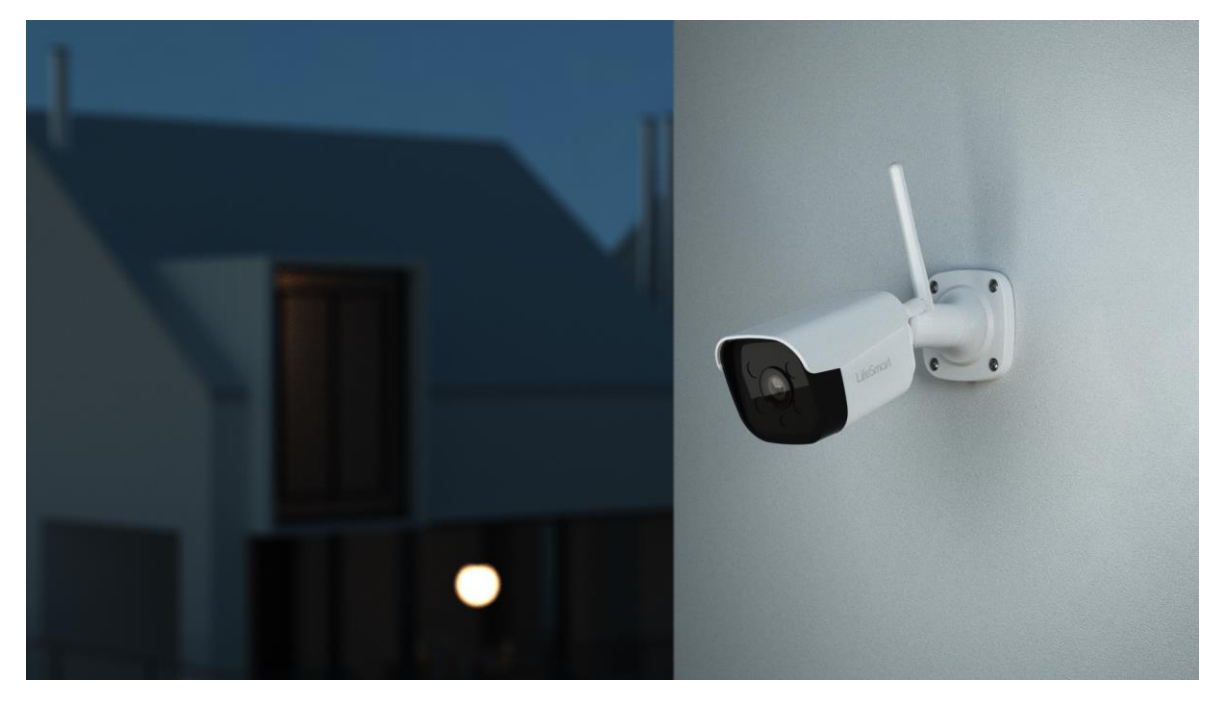

Ver. 1. 0

掲載されている画像はすべてイメージ画面となっており、 実際の画面とは異なることがありますので予めご了承ください。

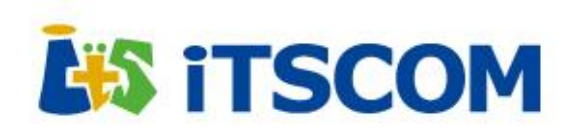

Copyright © 2024 its communications, Inc. All rights reserved

# 目 次

| 0. ポータルサイト画面構成                                       | 5   |
|------------------------------------------------------|-----|
| 1. 各種設定方法                                            | 8   |
| 1.1. ログイン、ログアウト、アカウント設定方法について                        | 8   |
| ログイン方法                                               | 8   |
| ログアウト方法                                              | 9   |
| アカウント設定                                              | 10  |
| アカウント情報変更                                            | 10  |
| パスワード変更                                              | 11  |
| 1.2. ユーザーアカウント追加・変更・削除                               | 12  |
| ユーザーアカウントの追加                                         | 13  |
| ユーザーアカウントの変更                                         | 15  |
| ユーザーアカウントの削除                                         | 17  |
| 1.3. 建物·部屋追加·変更·削除                                   | 19  |
| 初回登録の場合                                              | 19  |
| 建物名変更・削除                                             | 23  |
| 部屋名変更・削除                                             | 27  |
| 1.4. デバイス追加・変更・削除                                    | 31  |
| デバイス追加                                               | 31  |
| デバイス名変更                                              | 34  |
| デバイス削除                                               | 36  |
| 2. カメラ映像を見る(カメラ一覧)                                   | 38  |
| 2.1. ライブ映像とイベント録画一覧の確認                               | 38  |
| ライブ映像の確認                                             | 38  |
| イベント録画一覧の確認(クラウドオプションプランご契約時のみ)                      | 39  |
| 2.2. 常時録画映像の視聴・ダウンロード                                | 40  |
| 常時録画映像の視聴                                            | 40  |
| スライダーの操作                                             | 41  |
| 3. 通知設定                                              | 42  |
| 通知先メールアドレスの設定                                        | 43  |
| 通知タイプの設定                                             | 44  |
| ▲ 白動提影機能,提影久//                                       | _16 |
| 4. 日期版於機形。版於朱什 · · · · · · · · · · · · · · · · · · · | 40  |
| 日 則 取 彰 ( 版 胚                                        | 46  |

集合住宅向けサービスポータル (共用部カメラサービス) ご利用手順書

| 5. | . トラブル情報取得機能について       | 52 |
|----|------------------------|----|
|    | 主なトラブル一覧               | 53 |
| 6. | . 管理者パスワード初期化(再発行)について | 54 |
| 7. | . お問い合わせ先              | 54 |

#### 変更履歴

| Ver.  | 日付          | 概要   |
|-------|-------------|------|
| 1.0.0 | 2024年10月31日 | 新規作成 |
|       |             |      |
|       |             |      |
|       |             |      |

# 0. ポータルサイト画面構成

#### 動作確認ブラウザ

Google Chrome ※Internet Explorer のブラウザには対応しておりません

#### ログイン画面

| 集合住宅向けサービスポータル                |                 |                   |               |              |
|-------------------------------|-----------------|-------------------|---------------|--------------|
|                               | ITSCOM          | • KEC             |               |              |
|                               | #=1677916-3     | ۵                 |               |              |
|                               | 1(22)-1-        | <b>₽</b><br>09-05 |               |              |
|                               |                 |                   |               |              |
| Version 4.0.0 #08.807 7547580 | -0 792398080810 |                   | <b>新田 日本日</b> | English (US) |

トップ画面

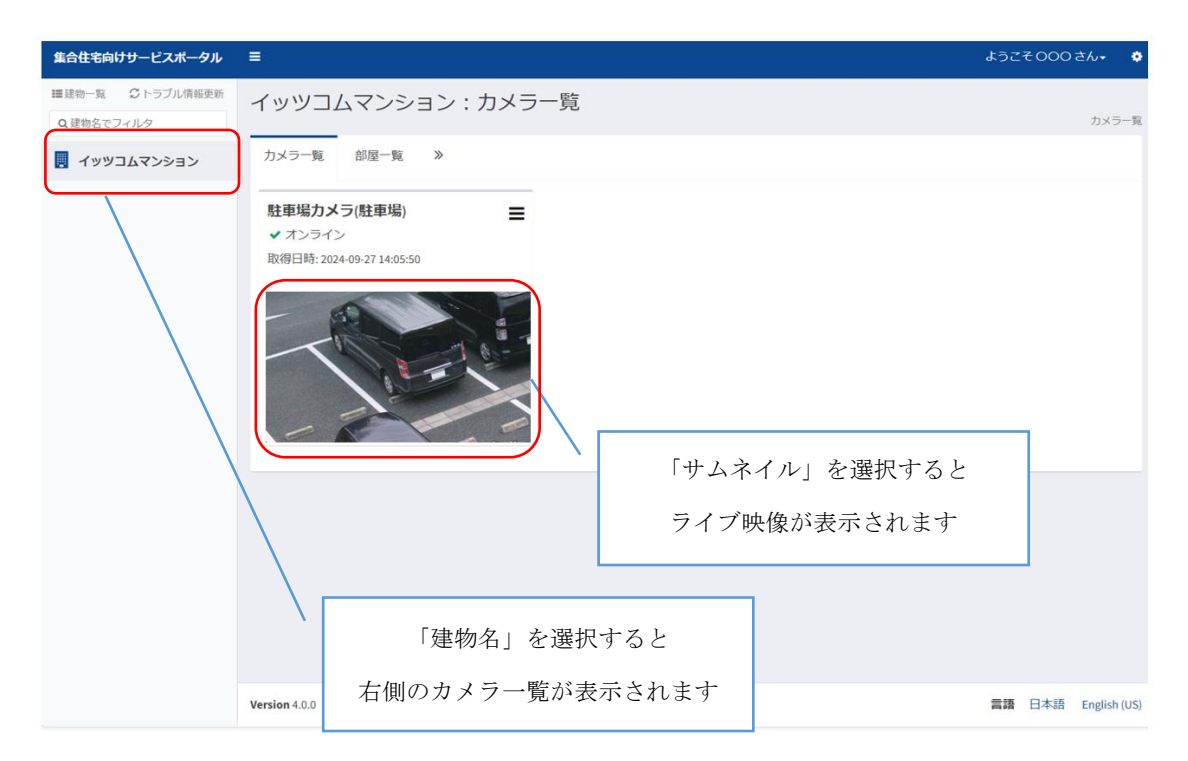

#### カメラ一覧

| 集合住宅向けサービスボータル                                                                                                    |                                                                                                    | ようごそ000 さん• 🔹                                     |
|----------------------------------------------------------------------------------------------------|----------------------------------------------------------------------------------------------------|---------------------------------------------------|
| <ul> <li>         金白在宅向けサービスボーダル          田道物一覧 ○トラブル情報更新              Q 建物名でフィルタ          </li> <li>             イッツゴムマンション         </li> </ul> | ■<br>イッツコムマンション:カメラー<br>カメラー覧 <sup>30</sup> 屋一覧 <sup>30</sup> ■<br>駐車場カメラ(駐車場)<br>・ オンライン<br>取得日時:2024-09:77 14:05:50 | 第<br>カメラー覧」では、選択した建物における<br>各部屋のカメラ映像を確認することができます |
|                                                                                                    | Version 4.0.0 利用規約ご アクセス情報の取り扱いご                                                                                      | 言語 日本語 English (US)                               |

#### 部屋一覧

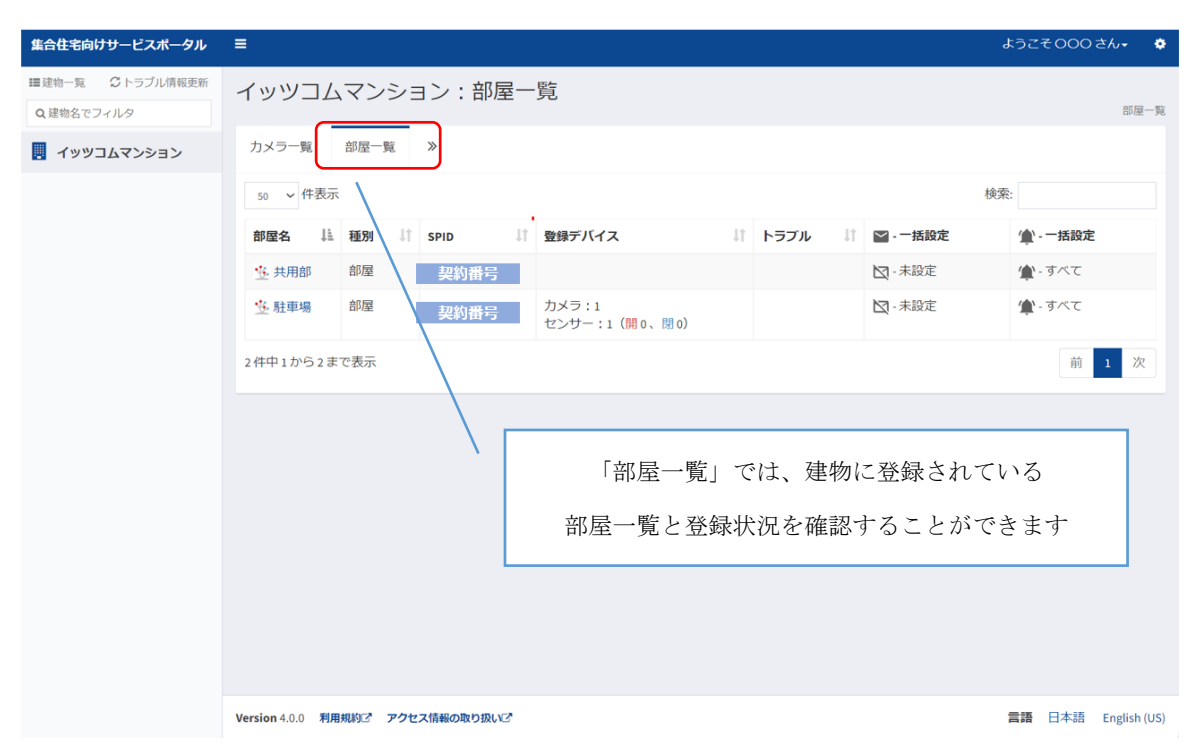

#### アカウント管理画面

| 集合住宅向けサービスポータル               |                                                            |             | ようこそのの |              |
|------------------------------|------------------------------------------------------------|-------------|--------|--------------|
| ■建物一覧 ごトラブル情報更新<br>Q建物名でフィルタ | イッツコムマンション:カメラ一覧                                           | לת 🌣        | ウント設定  | ;一覧          |
|                              | カメラー覧 部屋一覧 ≫                                               | <b>⊜</b> ⊡0 | וכידי  |              |
|                              | <b>駐車場カメラ(駐車場)</b><br>★ オンライン<br>取得日時: 2024-09-27 14:05:50 | /           |        |              |
|                              |                                                            |             |        |              |
|                              | /                                                          |             |        |              |
|                              | アカウントユーザー名を選択すると                                           |             |        |              |
|                              | プルダウンメニューが表示されます                                           |             |        |              |
|                              |                                                            |             |        |              |
|                              | Version 4.0.0 利用規約2 アクセス情報の取り扱い2                           |             | 言語 日本語 | English (US) |

#### 設定画面

※「デバイス連携区分変更」「認証情報設定」は現時点では本サービスでは利用しません

| 集合住宅向けサービスポータル                                                                                      | Ę                                                                                                    | ようこそ000 さん-                                                                                                    |
|----------------------------------------------------------------------------------------------------|----------------------------------------------------------------------------------------------------|----------------------------------------------------------------------------------------------------|
| 集合住宅向けサービスボータル         建建物一覧       ジトラブル信報更新         Q建物名でフィルタ         ・         ・       イッツコムマンション | ■ イッツコムマンション:カメラー覧          カメラー覧       部屋一覧 》 <b>肚車喝カメラ(駐車場)</b> ■         * オンライン       ご         取得日時:2024-09-2714:05:50       ■ | <ul> <li>ようこそOOOさん・</li> <li>建物・部屋追加</li> <li>デバイス追加</li> <li>建物名変更・前除</li> <li>建物名変更、前除</li> <li>部屋名変更、削除</li> <li>デバイスな変更・削除</li> <li>デバイスな変更・削除</li> <li>デバイス変更</li> <li>ユーザアカウント管理</li> <li>A 認正情報設定</li> <li>ノ酸影条件</li> <li>撮影条件削除</li> </ul> |
|                                                                                                    | 設定の歯車マークを選択すると<br>プルダウンメニューが表示されます<br>Version 4.0.0 利用知び アクセス場份の取り扱いで                                                               | 言語 日本語 English (US)                                                                                                    |

# 1. 各種設定方法

# 1.1. ログイン、ログアウト、アカウント設定方法について

# ログイン方法

下記の URL にアクセスし、ログインをおこないます。

| ログイン URL                   | https://portal.connected-platform. | <u>com/control?b=c</u> |
|----------------------------|------------------------------------|------------------------|
| 集合住宅向けサービスボータノ             | L                                  |                        |
|                            |                                    |                        |
|                            | メールアドレス 🕿<br>パスワード 🔒               |                        |
|                            | ログイン                               |                        |
| Version 4.0.0 利用規約び プライバシー | ポリシーご アクセス情報の取り扱いご                 | 言語 日本語 English (US)    |

#### ログインには、メールアドレスとパスワードが必要です。

| メールアドレス | ご契約時に「集合住宅向けサービスポータルサイト」ご利用申込受付  |
|---------|----------------------------------|
|         | フォームよりご登録いただいたアドレス               |
|         |                                  |
|         | ※お忘れにならないようご注意ください。              |
| 初期パスワード | password                         |
|         | ※ログイン後に必ず変更をお願いいたします。変更方法はP11をご参 |
|         | 照ください。                           |

5回連続して間違ったパスワードを入力した場合、<u>30分間アカウントがロック</u>されますの で、画面に表示されている時間以降で再度お試しください。

| 集合住宅向けサービスポータル                                                |                         |                     |
|---------------------------------------------------------------|-------------------------|---------------------|
|                                                               | itscom •#C              |                     |
| ⑦ エラー<br>ログイン試行回数が上限に達しました<br>2024/10/24 16:03:25以降に再度お試しください |                         | ×                   |
|                                                               | ∞                       |                     |
|                                                               | ۰۰۰۰۰۰ <b>۵</b><br>۵/۲> |                     |
|                                                               |                         |                     |
| Version 4.0.0 利用規約ご アクセス情報の取り扱いご                              |                         | 言語 日本語 English (US) |

#### ログアウト方法

アカウントユーザー名からプルダウンメニューを開き、ログアウトをおこないます。

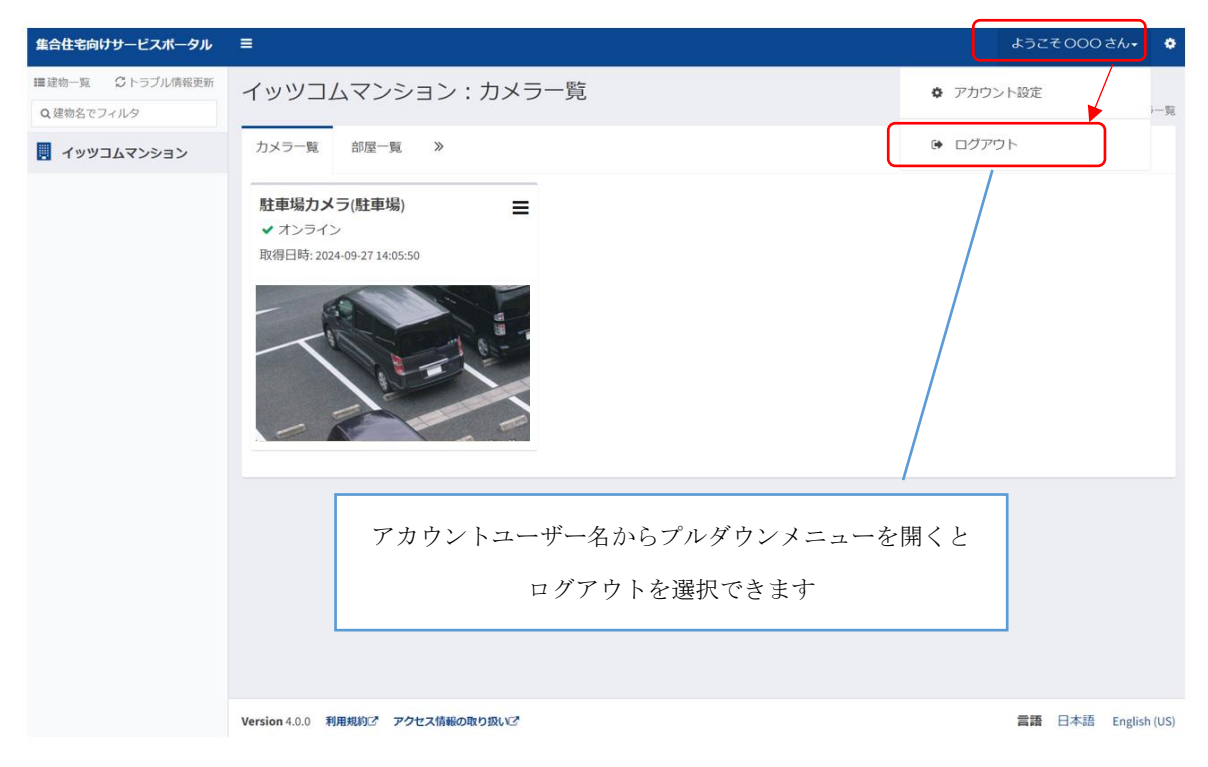

#### アカウント設定

アカウントユーザー名からプルダウンメニューを開き、アカウント設定をおこないます。

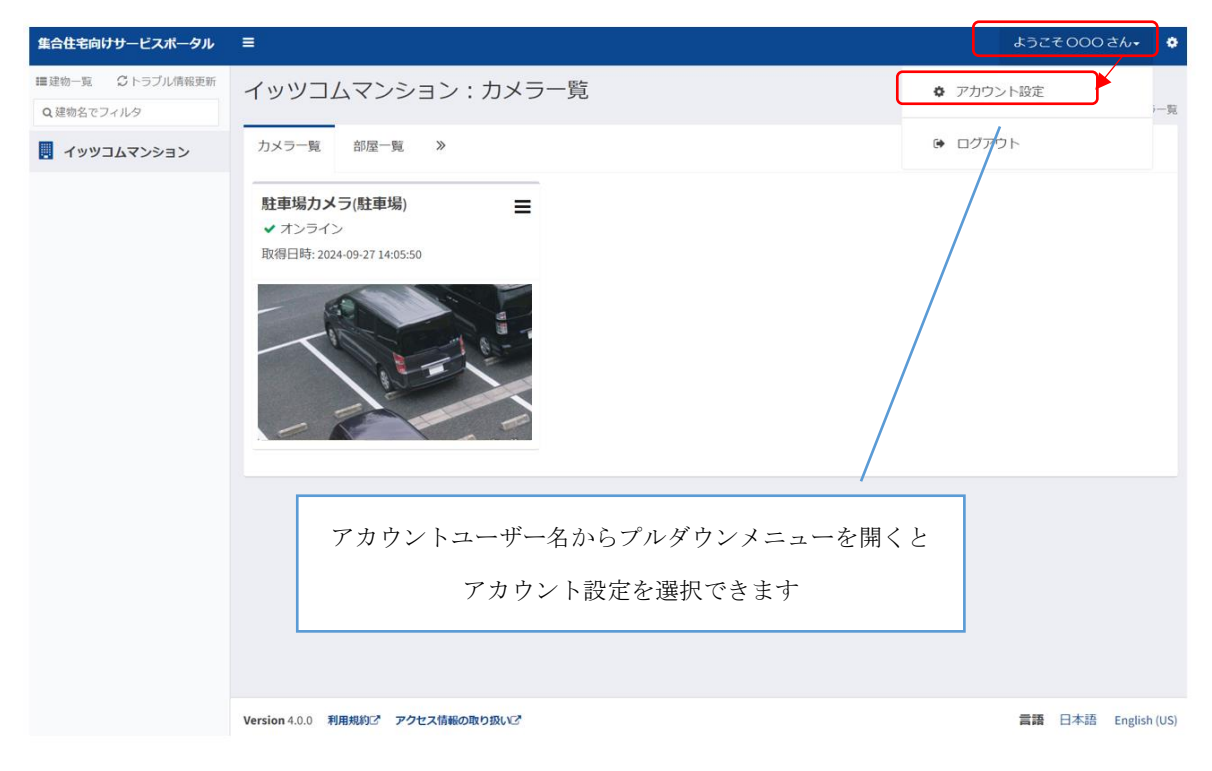

アカウント情報変更

アカウント情報を変更することができます。

現在のユーザー名・メールアドレスを上書きし、変更してください。

【注意】

・「現在のユーザー名」は、ご契約時に「集合住宅向けサービスポータルサイト」ご利用申込 受付フォームよりご登録いただいたご契約者名です。物件の名義変更を伴って管理者アカウ ントの変更をおこなう際は、必ず弊社までご連絡ください。

| 集合住宅向けサービスポーク             | タル                     | ようこそ000さん+ 🔹        |
|---------------------------|------------------------|---------------------|
| アカウント設定                   |                        |                     |
| ▲ アカウント情報変更               |                        | TOP > アカウント設定       |
| ユーザ名<br>メールアドレス           | 現在のユーザー名<br>現在のメールアドレス |                     |
|                           |                        | 変更                  |
| ★パスワード変更                  |                        |                     |
| 現在のパスワード                  | 現在のバスワード               |                     |
| パスワード                     | ノスワード                  |                     |
| パスワード(再入力)                | ノ(スワード(再入力)            |                     |
|                           |                        | 変更                  |
|                           |                        |                     |
| Version 4.0.0 利用規約ご プライバミ | シーボリシーご アクセス情報の取り扱いご   | 言語 日本語 English (US) |

Copyright © 2024 its communications, Inc. All rights reserved

パスワード変更

パスワードを変更することができます。

#### 【注意】

・パスワードは大切にお取り扱いください。

# ・パスワードがわからなくなってしまった等で初期化が必要な場合は、7.お問い合せ先に記載の「共用部カメラサポート窓口」にお電話にてお問い合せください。

| 集合住宅向けサービスポーク            | タル                   | ようこそ 000 さん+ 🔹 💠    |
|--------------------------|----------------------|---------------------|
| アカウント設定                  |                      |                     |
|                          |                      | TOP > アカウント設定       |
| ▲アカウント情報変更               |                      |                     |
| ユーザ名                     | 現在のユーザー名             |                     |
| メールアドレス                  | 現在のメールアドレス           |                     |
|                          |                      | 安史                  |
|                          |                      |                     |
| ★ パスワード変更                |                      |                     |
| 現在のパスワード                 | 現在のバスワード             |                     |
| バスワード                    | パスワード                |                     |
| パスワード(再入力)               | バスワード(再入力)           |                     |
|                          |                      | RE                  |
|                          |                      |                     |
|                          |                      |                     |
| Version 4.0.0 利用規約ご プライバ | シーボリシーご アクセス情報の取り扱いご | 言語 日本語 English (US) |

#### 1.2. ユーザーアカウント追加・変更・削除

集合住宅向けサービスポータルをご利用いただくユーザーアカウントの追加・変更・削除の 設定をおこなうことができます。

【注意】本機能は管理者アカウントでのみ利用可能です。

#### 【ユーザーアカウントの操作権限】

- ▶ 管理者 :設定変更を含むすべての機能が利用可能(サービス申込時のみ発行)
- ▶ 参照のみ:カメラのライブ映像や録画映像の確認、ダウンロードのみ利用可能
- 機器操作:現時点では本サービスでは利用しません(参照のみと同様の権限となります)
   【備考】 〇:操作可能 ×:操作不可

| )<br>जिस्   | <b>长然 会</b> 白 | 操作権限 |      |     |  |  |
|-------------|---------------|------|------|-----|--|--|
| ЩЩ          | 10或用凸         | 参照のみ | 機器操作 | 管理者 |  |  |
|             | ライブ映像         | 0    | 0    | 0   |  |  |
| カメラ閲覧       | 撮影済み録画一覧      | 0    | 0    | 0   |  |  |
|             | 常時録画          | 0    | 0    | 0   |  |  |
|             | メール通知設定       | ×    | ×    | 0   |  |  |
| 部屋一覧        | 通知設定          | ×    | ×    | 0   |  |  |
|             | 移行            | ×    | ×    | 0   |  |  |
| 建物・部屋追加     | 建物・部屋追加       | ×    | ×    | 0   |  |  |
| デバイス追加      | デバイス追加        | ×    | ×    | 0   |  |  |
| 建物名変更・削除    | 建物名変更・削除      | ×    | ×    | 0   |  |  |
| デバイス名変更・削除  | デバイス名変更・削除    | ×    | ×    | 0   |  |  |
| デバイス交換      | デバイス交換        | ×    | ×    | 0   |  |  |
| デバイス連携区分変更  | デバイス連携区分変更    | ×    | ×    | 0   |  |  |
| ユーザーアカウント管理 | ユーザーアカウント管理   | ×    | ×    | 0   |  |  |
| 認証情報設定      | 認証情報設定        | ×    | ×    | 0   |  |  |
| 撮影条件        | 撮影条件          | ×    | ×    | 0   |  |  |
| 撮影条件削除      | 撮影条件削除        | ×    | ×    | 0   |  |  |
| アカウント       | パスワード変更       | 0    | 0    | 0   |  |  |

#### ユーザーアカウントの追加

集合住宅向けサービスポータルを利用するユーザーアカウントの追加をするためには、管理 者アカウントで集合住宅向けサービスポータルにログインし、右上の設定画面から「ユーザ ーアカウント管理」を選択してください。

【注意】管理者アカウントの追加作成はできません。

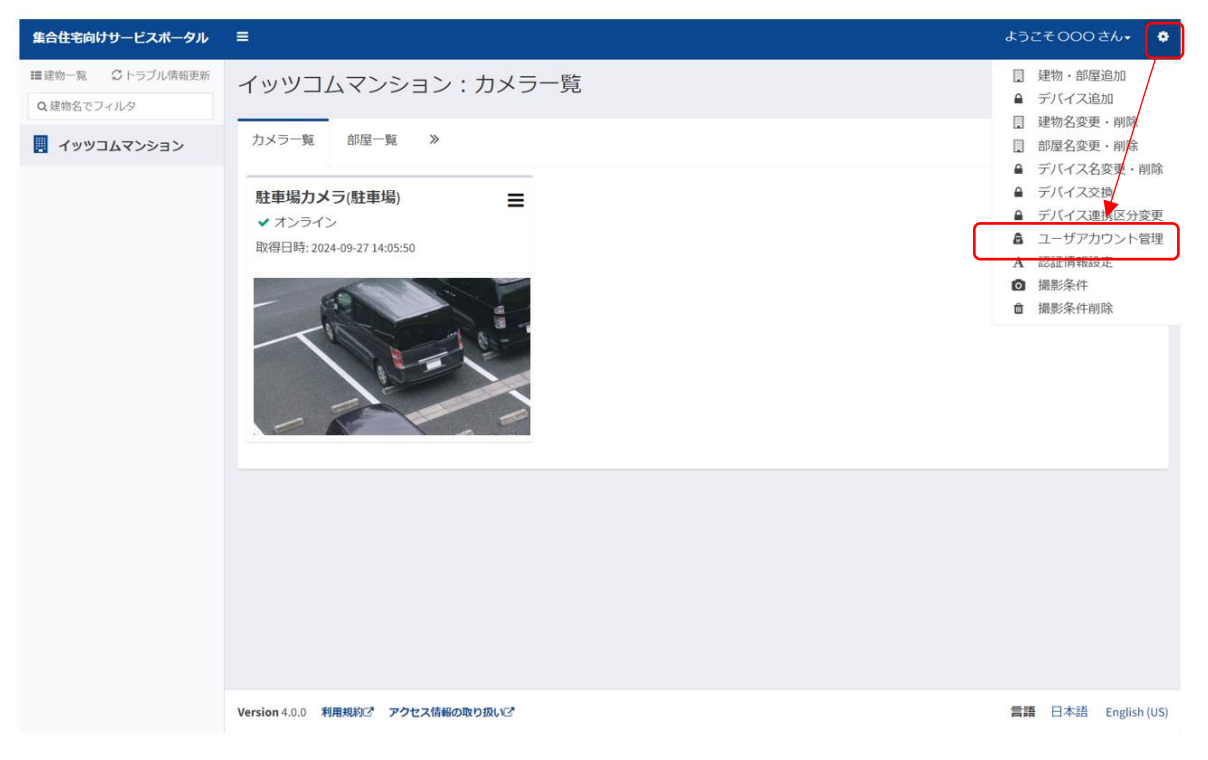

「登録」を選択します。

| 集合住宅向けサービスポータル                          |                     |           | ようこそ000 さん• 🔹       |
|-----------------------------------------|---------------------|-----------|---------------------|
| ユーザアカウント管理                              |                     |           |                     |
|                                         |                     |           | TOP > ユーザアカウント管理    |
|                                         |                     |           | ●登録                 |
| 10 ~ 件表示                                |                     |           | 検索:                 |
| ユーザ名                                    | ↓↑ メールアドレス          | は ロール は 扱 | ł/۴                 |
| 管理者アカウント<br>ユーザー名                       | メールアドレス(管理者アカウント    | ) 管理者     | ☞変更 ×削除             |
| ユーザーアカウント①ユーザー名                         | メールアドレス(ユーザーアカウント①) | 機器操作      | C 変更 × 削除           |
| ユーザーアカウント②ユーザー名                         | メールアドレス(ユーザーアカウント②) | 参照のみ      | ✔ 资变更 ★ 削除          |
| 3件中1から3まで表示                             |                     |           | 前 1 次               |
|                                         |                     |           |                     |
|                                         |                     |           |                     |
|                                         |                     |           |                     |
|                                         |                     |           |                     |
|                                         |                     |           |                     |
|                                         |                     |           |                     |
| Version 4.0.0 利用規約ご ブライバシーポリシーご アクセス情報の | の取り扱いご              |           | 言語 日本語 English (US) |

必要情報を入力し、登録を選択します。

【注意】パスワードで使える記号は「@」、「-」、「\_」、「!」、「.」、「\$」、「%」、「&」、「+」、「#」 です。

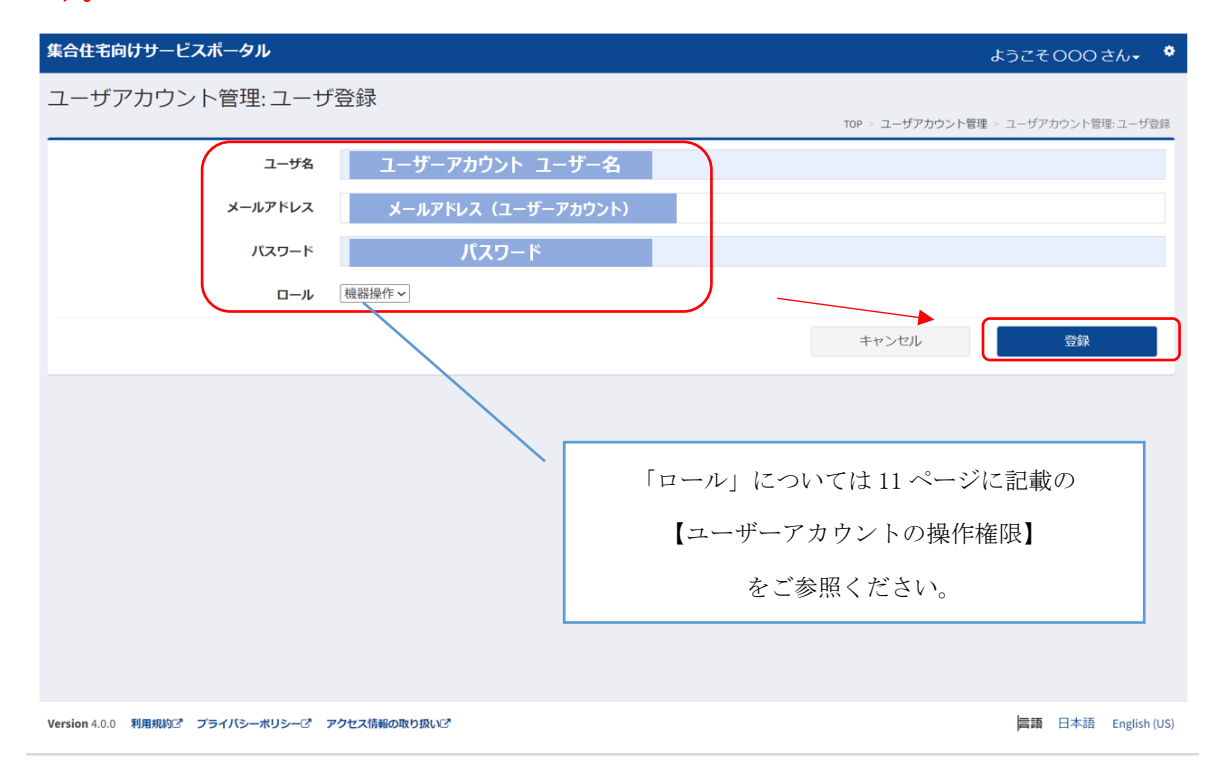

アカウント登録が成功すると、「成功」と表示されます。

登録したアカウントが表示されることを確認してください。

|   | 集合住宅向けサービスポータル               |                     |    |        |                | ようこ | ₹0003  | さん- 🔅        |
|---|------------------------------|---------------------|----|--------|----------------|-----|--------|--------------|
|   | ユーザアカウント管理                   |                     |    |        |                |     |        |              |
| ( |                              |                     |    |        |                | TOP | > ユーザア | カウント管理       |
|   | ✓ 成功<br>登録が完了しました。           |                     |    |        |                |     |        | Х            |
| L |                              |                     |    |        |                |     |        |              |
|   |                              |                     |    |        |                |     | €登録    |              |
|   | 10 > 件表示                     |                     |    |        |                | 検索: |        |              |
|   | ユーザ名 ↓↑                      | メールアドレス             | 11 | □−ル ↓↑ | 操作             |     |        |              |
|   | ユーザーアカウント①<br>ユーザー名          | メールアドレス(ユーザーアカウント①) |    | 管理者    | <b>☞</b> 変更 ×削 | 除   |        |              |
|   | 管理者アカウント                     | メールアドレス(管理者アカウント)   |    | 管理者    | ☞変更 <b>×</b> 削 | 除   |        |              |
|   | ユーザーアカウント②<br>ユーザー名          | メールアドレス(ユーザーアカウント②) |    | 機器操作   | ☞変更 × 削        | 除   |        |              |
|   | 3件中1から3まで表示                  |                     |    |        |                |     | 前      | 1 次          |
|   |                              |                     |    |        |                |     |        |              |
|   |                              |                     |    |        |                |     |        |              |
|   |                              |                     |    |        |                |     |        |              |
|   |                              |                     |    |        |                |     |        |              |
|   | Version 4.0.0 利用規約ご アクセス情報の取 | 10扱いご               |    |        |                | 言語  | 日本語    | English (US) |

#### ユーザーアカウントの変更

管理者アカウントで集合住宅向けサービスポータルにログインし、右上の設定画面から「ユ ーザーアカウント管理」を選択してください。

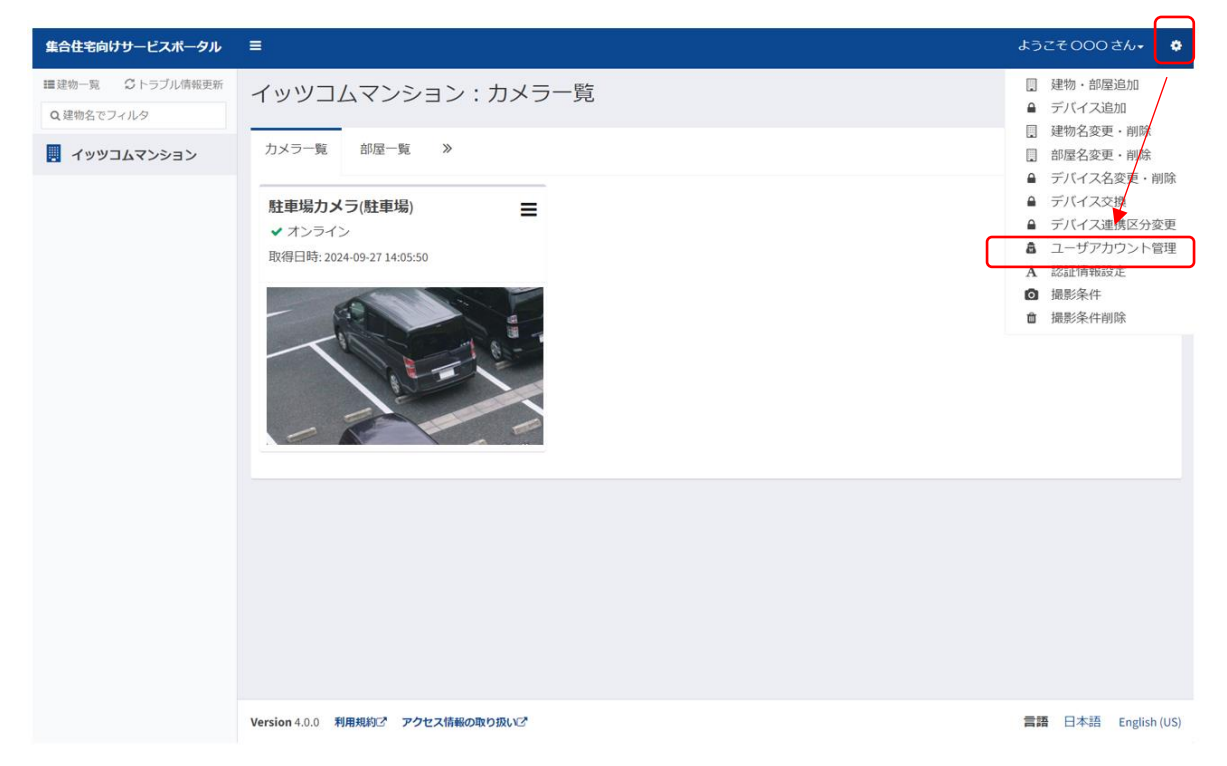

設定変更をおこないたいアカウントを確認し、「変更」を選択します。

| 集合住宅向けサービスボータル                             |                      |    |      |    |     | ようこそ | 000 đ  | た- *         |
|--------------------------------------------|----------------------|----|------|----|-----|------|--------|--------------|
| ユーザアカウント管理                                 |                      |    |      |    |     |      |        |              |
|                                            |                      |    |      |    |     | TOP  | > ユーザア | カウント管理       |
|                                            |                      |    |      |    |     |      | ◆登録    |              |
| 10 ~ 件表示                                   |                      |    |      |    |     | 検索:  |        |              |
| <b>ユーザ名</b> 11                             | メールアドレス              | 11 | ロール  | Ĵĵ | 操作  |      |        |              |
| 管理者アカウント<br>ユーザー名                          | メールアドレス(管理者アカウント)    |    | 管理者  |    | ☞変更 | ×削除  |        |              |
| ユーザーアカウント①ユーザー名                            | メールアドレス(ユーザーアカウント①)  |    | 機器操作 |    | ☞変更 | ×削除  |        |              |
| ユーザーアカウント②ユーザー名                            | メールアドレス (ユーザーアカウント②) | •  | 参照のみ | →[ | ₿変更 | ×削除  |        |              |
| 3件中1から3まで表示                                |                      |    |      |    |     |      | 前      | 1 次          |
|                                            |                      |    |      |    |     |      |        |              |
|                                            |                      |    |      |    |     |      |        |              |
|                                            |                      |    |      |    |     |      |        |              |
|                                            |                      |    |      |    |     |      |        |              |
|                                            |                      |    |      |    |     |      |        |              |
|                                            |                      |    |      |    |     |      |        |              |
| Version 4.0.0 利用規約ご プライバシーポリシーご アクセス情報の取り扱 | 112 <sup>*</sup>     |    |      |    |     | 言語   | 日本語    | English (US) |

必要情報を入力し、「変更」を選択します。

| 集合住宅向けサービスポータル                               | ようこそ000さん・ 🌻                               |
|----------------------------------------------|--------------------------------------------|
| ユーザアカウント管理: ユーザ登録                            |                                            |
|                                              | TOP > <b>ユーザアカウント管理</b> > ユーザアカウント管理:ユーザ登録 |
| ユーザ名 ユーザーアカウント ユーザー名                         |                                            |
| メールアドレス メールアドレス (ユーザーアカウント)                  |                                            |
| パスワード パスワード                                  |                                            |
| ロール 撮影操作 ~                                   |                                            |
|                                              | キャンセル 変更                                   |
|                                              |                                            |
|                                              |                                            |
|                                              |                                            |
|                                              |                                            |
|                                              |                                            |
|                                              |                                            |
|                                              |                                            |
| Version 4.0.0 利用規約ご プライバシーボリシーご アクセス情報の取り扱いご | <b>言語</b> 日本語 English (US)                 |

アカウント変更が成功すると、「成功」と表示されます。 変更したアカウントが表示されることを確認してください。

| 集合住宅向けサービスポータル                          |                 |    |               | t:               | うこそ0003    | ≛ん <b>- ¢</b> |
|-----------------------------------------|-----------------|----|---------------|------------------|------------|---------------|
| ユーザアカウント管理                              |                 |    |               |                  |            |               |
|                                         |                 |    |               | ٦                | OP > ユーザア: | カウント管理        |
| ✓ 成功 変更が完了しました。                         |                 |    |               |                  |            | Х             |
|                                         |                 |    |               |                  |            |               |
|                                         |                 |    |               |                  | ◆登録        |               |
| 10 🖌 件表示                                |                 |    |               | 検索:              |            |               |
| ユーザ名 は メールアドレス                          |                 | J1 | <b>□−ル</b> ↓1 | 操作               |            |               |
| ユーザーアカウント① <sup>y</sup> メールアドレ<br>ユーザー名 | ・ス (ユーザーアカウント①) |    | 管理者           | <b>☞</b> 変更 × 削除 |            |               |
| 管理者アカウント<br>ユーザー名 メールアドレ                | ス(管理者アカウント)     |    | 管理者           | ☞変更 ★ 削除         | _          |               |
| ユーザーアカウント②<br>ユーザー名<br>メールアドレ           | ス (ユーザーアカウント②)  |    | 機器操作          | C 変更 × 削除        |            |               |
| 3件中1から3まで表示                             |                 |    |               |                  | 前          | 1 次           |
|                                         |                 |    |               |                  |            |               |
|                                         |                 |    |               |                  |            |               |
|                                         |                 |    |               |                  |            |               |
|                                         |                 |    |               |                  |            |               |
| Version 4.0.0 利用規約ご アクセス情報の取り扱いご        |                 |    |               | =                | 語 日本語      | English (US)  |

#### ユーザーアカウントの削除

管理理者アカウントで集合住宅向けサービスポータルにログインし、右上の設定画面から 「ユーザーアカウント管理」を選択してください。

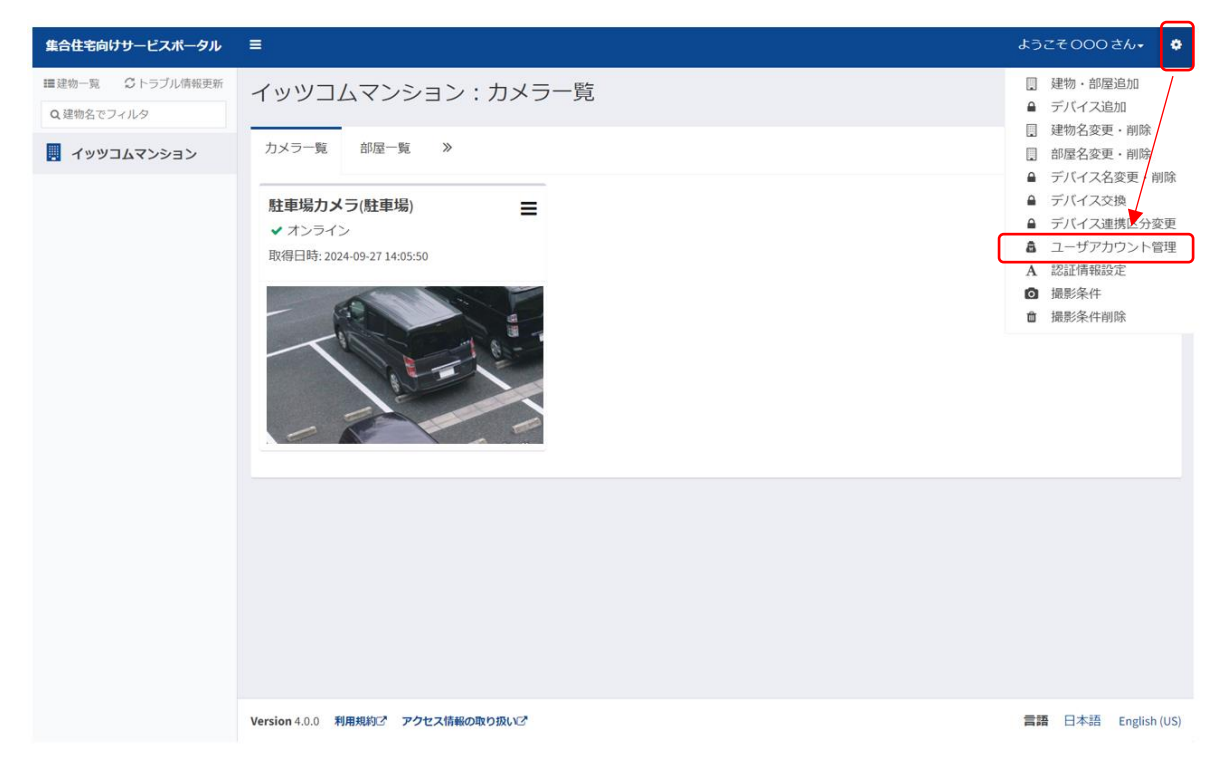

削除したいユーザーアカウントを確認し、「削除」を選択します。

| 集合住宅向けサービスポータル                            |                      |    |      |    |             | ようこそ | 000 z   | <i>`</i> ∕~• |
|-------------------------------------------|----------------------|----|------|----|-------------|------|---------|--------------|
| ユーザアカウント管理                                |                      |    |      |    |             |      |         |              |
|                                           |                      |    |      |    |             | TOP  | > ユーザア: | カウント管理       |
|                                           |                      |    |      |    |             |      | ●登録     |              |
| 10 ~ 件表示                                  |                      |    |      |    |             | 検索:  |         |              |
| ユーザ名                                      | ↓ メールアドレス            | 11 | ロール  | 11 | 操作          |      |         |              |
| 管理者アカウント<br>ユーザー名                         | メールアドレス(管理者アカウント)    |    | 管理者  |    | ☑変更         | ×削除  |         |              |
| ユーザーアカウント①ユーザー名                           | メールアドレス (ユーザーアカウント①) |    | 機器操作 |    | ₿変更         | ×削除  |         |              |
| ユーザーアカウント②ユーザー名                           | メールアドレス(ユーザーアカウント②)  |    | 参照のみ |    | <b>企</b> 変更 | ×削除  |         |              |
| 3件中1から3まで表示                               |                      |    |      |    |             |      | 前       | 1 次          |
|                                           |                      |    |      |    |             |      |         |              |
|                                           |                      |    |      |    |             |      |         |              |
|                                           |                      |    |      |    |             |      |         |              |
|                                           |                      |    |      |    |             |      |         |              |
|                                           |                      |    |      |    |             |      |         |              |
|                                           |                      |    |      |    |             |      |         |              |
| Version 4.0.0 利用規約ご プライバシーポリシーご アクセス情報の取り | 扱いご*                 |    |      |    |             | 言語   | 日本語     | English (US) |

確認のポップアップが表示されます。削除を実行する場合は「確認」を選択してください。

| 集合住宅向けサービスポータル |                       |                 |                  |
|----------------|-----------------------|-----------------|------------------|
| <br>ユーザアカウント管理 | ユーザアカウント管理:ユーザ削除:削除確認 | ×               |                  |
|                | 本当に削除しますか?            |                 | TOP > ユーザアカウント管理 |
| 10 > 件表示       | <b>X</b> UUJZ         | ■確認             | ●登録<br>検索:       |
| ユーザ名           | 11 メールアドレス            | 11 <b>D-</b> JJ | J1 操作            |

アカウント削除が成功すると、「成功」と表示されます。

削除したアカウントが表示されないことを確認してください。

| \$ | <b>ころ住宅向けサービスポータル</b>     |                     |    |                |      | よう          | 27000     | さん・ 🌻        |
|----|---------------------------|---------------------|----|----------------|------|-------------|-----------|--------------|
| -  | 1ーザアカウント管理                |                     |    |                |      |             |           |              |
|    |                           |                     |    |                |      | Т           | OP > ユーザフ | アカウント管理      |
|    | ✓ 成功                      |                     |    |                |      |             |           | Х            |
|    |                           |                     |    |                |      |             |           |              |
|    |                           |                     |    |                |      |             | ●登録       | 1            |
|    | 10 ~ 件表示                  |                     |    |                |      | 検索:         |           |              |
|    | ユーザ名 11                   | メールアドレス             | ļ† | <b>□</b> −ル ↓1 | 操作   |             |           |              |
|    | ユーザーアカウント①<br>ユーザー名       | メールアドレス(ユーザーアカウント①) |    | 管理者            | ☞ 変更 | ×削除         |           |              |
|    | 管理者アカウント<br>ユーザー名         | メールアドレス(管理者アカウント)   |    | 管理者            | ☞ 変更 | <b>×</b> 削除 |           |              |
|    | ↓件中1から2まで表示               | 削除                  |    |                |      |             | 前         | 1 次          |
|    | ·                         |                     |    |                |      |             |           |              |
|    |                           |                     |    |                |      |             |           |              |
|    |                           |                     |    |                |      |             |           |              |
|    |                           |                     |    |                |      |             |           |              |
|    |                           |                     |    |                |      |             |           |              |
| v  | arsion 400 利田相約で アクヤス情報の国 | <b>ゆいおい</b> で       |    |                |      | -           | 医 日本語     | English (US) |

#### 1.3. 建物・部屋追加・変更・削除

共用部カメラの設置作業後、集合住宅向けサービスポータルにて、建物(ご契約の建物名称)と部屋(共用部カメラ設置場所)の登録設定、および共用部カメラの建物(ご契約の建 物名称)と部屋(共用部カメラ設置場所)への紐づけ登録設定が必要です。

#### 初回登録の場合

#### 集合住宅向けサービスポータルの設定には、以下の設定情報が必要です。

| ①契約番号          | 弊社にて設置工事時に登録した番号 |
|----------------|------------------|
| ②MACアドレス (S/N) | 共用部カメラごとの識別情報    |

#### 【共用部カメラの設置工事日】

# お合立会いありの場合 担当にて、上記の設定情報(①契約番号 ②MACアドレス(S/N))をご案内させて いただきます。

#### > お立会いなしの場合

設置工事完了翌日以降にご郵送する通知 書にてご契約者様に上記設定情報をご案 内します。お急ぎの場合やご不明な場合 は、7.お問い合せ先に記載の「共用部カ メラサポート窓口」にお電話にてお問い 合せください。

| 叙闻录号                         | 通知書イメージ                                                                 |
|------------------------------|-------------------------------------------------------------------------|
| 第26番号<br>住所                  |                                                                         |
| ご契約者名                        |                                                                         |
|                              | 【重要】                                                                    |
|                              | 2024-10-16                                                              |
|                              | イッツ・コミュニケーションズ株式会社                                                      |
|                              |                                                                         |
|                              | 共用部カメラ 設定通知書                                                            |
| 亚安下市 数计开                     | ビフルブ愛慕いただきましゃ「原ノ銀知由」トビネチ                                                |
| 1飛より、井江り                     | - これをこえ願いたださよして、序入即化中し上りよう。                                             |
| 先日、上記物件に                     | おいて、共用部カメラの設置工事がございました。                                                 |
| 本サービスでは、                     | カメラ映像をご覧いただくために「集合住宅向けサービスポータル」に                                        |
| 設置したカメラの構                    | 丑づけ設定を実施いただく必要があります。                                                    |
|                              |                                                                         |
| 設定にあたって必要                    | 要となる以下情報を通知いたしますので、<br>イドにいって語句を含ていますはますとき。 お願い ウリールパネナ                 |
| 回個のスタートガー                    | 10トに行って欧ルを元」いたた行ますより、お願い申し上げます。<br>ギュモームとニッカートはノビ記載のルポート渡口さべも願いなれよノださい。 |
| - [19]4 M4 2 C               | こいよびたち、ハラートガイド記載のタルデド窓口よでお向い言わせてださい。                                    |
|                              | 契約番号                                                                    |
| M                            | ACアドレス (S/N)                                                            |
|                              |                                                                         |
| BOURSOT-C                    | <b>28-96 ■</b> 2924.000.86± ●                                           |
| 800-31 D1-3<br>0,898,87716-7 | 2488月1日<br>二年9-8 - バスロードAの                                              |
|                              | ##・#### - 3-1-1、002-PAD<br>例約番号をTEC入力してください。                            |
|                              |                                                                         |
|                              | NOTES                                                                   |
|                              | HICPELANE                                                               |
|                              |                                                                         |
|                              | DV2                                                                     |
|                              | Net Met                                                                 |
|                              | bag and                                                                 |
|                              | 50) (C)                                                                 |
|                              | •***<br>•••••** 5800*********************************                   |
|                              | MARE AND TRANSPORT                                                      |
|                              |                                                                         |
|                              |                                                                         |
|                              |                                                                         |
|                              |                                                                         |

登録をする「①契約番号」と共用部カメラの「②MAC アドレス (S/N)」を入力し、「次へ」を 選択してください。

| 集合住宅向けサービスボータル                  | =                                                                                                    | ようこそ000 さん・ 🌼           |
|---------------------------------|----------------------------------------------------------------------------------------------------|-------------------------|
| ■ 違物一覧 ぷトラブル情報更新<br>Q. 違物名でフィルタ | 建物・部屋追加         ユーザー名・バスワード入力         契約番号を下記に入力してください。         契約番号         契約番号         (1)         MACアドレス(S/N)         (2)         ●反る | 建物・部環追加 > ユーザー名・バスワード入力 |
|                                 | Version 4.0.0 利用規約ご アクセス情報の取り扱いご                                                                                                    | 言語 日本語 English (US)     |

「新規の建物を作成」を選択し、登録をする建物名・物件名を入力し、「次へ」を選択してください。

【例】建物名を「イッツコムマンション」とする場合

| 集合住宅向けサービスボータル      |                                                                                              |
|---------------------|----------------------------------------------------------------------------------------------|
| <ul> <li></li></ul> | 建物・部屋追加 <sup>建物選択</sup>                                                                      |
|                     | 建物・部層通知。ユーザー各・パスワード入力。 建物道沢<br>「新規の建物を作成」または「既存の建物を選択」を下記から選択してください。                         |
|                     | 契約番号                                                                                         |
|                     | プロバイダー名                                                                                      |
|                     |                                                                                              |
|                     | <ul> <li>●新規の建物を作成</li> <li>イッツコムマンション</li> </ul>                                            |
|                     | ○ 既存の建物を選択<br>選択できる建物がありません ▼                                                                |
|                     | <b>約</b> 戻る <b>(</b> 次へ)                                                                     |
|                     |                                                                                              |
|                     | Version 4.0.0         利用規約3         アクセス情報の取り扱い3         言語         日本語         English (US) |

「部屋追加」を選択し、部屋名(共用部カメラの設置場所)を入力し、「次へ」を選択してください。

※「共用部を追加する」は現時点では本サービスで利用しません

【例】エントランス、ごみ集積場、駐輪場、駐車場、サブエントランス、1F廊下

| 集合住宅向けサービスボータル                 |                                         | ようごそ000さん・ 🔮                          |
|--------------------------------|-----------------------------------------|---------------------------------------|
| ■建物一覧 ○ トラブル情報更新<br>Q 建物名でフィルタ | 建物・部屋追加<br><sup>部屋追加</sup>              |                                       |
|                                | 「部屋追加」または「共用部を追加する」を下記から選択してください。       | 連物・部屋追加 > ユーザー名・バスワード入力 > 建物選択 > 部屋追加 |
|                                | 契約曲号                                    |                                       |
|                                | プロバイダー名                                 |                                       |
|                                | 新規の建物<br>イッツコムマンション                     |                                       |
|                                | <ul> <li>● 罰屋送加</li> <li>駐車場</li> </ul> |                                       |
|                                | 共用部を追加する     イッツコムマンション                 |                                       |
|                                | <b>↑</b> 戻る                             | <b>一</b> 本次へ                          |
|                                | Version 4.0.0 利用規約3 アクセス情報の取り扱い2        | 言語 日本语 English (US)                   |

内容を確認し、よろしければ「追加」を選択してください。

| 集合住宅向けサービスポータル                 | =                                | ようこそ 000 さん・ 🔅                             |
|--------------------------------|----------------------------------|--------------------------------------------|
| Ⅲ建物一覧 〇 トラブル情報更新<br>Q 建物名でフィルタ | 建物・部屋追加                          |                                            |
|                                | 9860<br>下記の部屋を追加しますか?            | 建物・部屋追加 > ユーザー名・パスワード入力 > 建物選択 > 部屋追加 > 神部 |
|                                | 契約番号                             |                                            |
|                                |                                  |                                            |
|                                | プロバイダー名                          |                                            |
|                                | 新規の建物<br>イッツコムマンション              |                                            |
|                                | 新規の部屋名                           |                                            |
|                                | <u>和</u> 事場                      |                                            |
|                                | ► 戻る                             | S 10.10                                    |
|                                |                                  |                                            |
|                                |                                  |                                            |
|                                | Version 4.0.0 利用規約ご アクセス情報の取り扱いご | 言語 日本語 English (US)                        |

建物・部屋追加が成功すると、「成功」と表示されます。

| =                            | ようこそう 📀 🔹                                                 |
|------------------------------|-----------------------------------------------------------|
| イッツコムマンション:カメラ一覧             |                                                           |
|                              | カメラ一覧                                                     |
| ✓ 成功<br>建物・御屋の追加が正常に実行されました。 | X                                                         |
|                              | <ul> <li>         イツツコムマンション:カメラ一覧         ✓ 成功</li></ul> |

続けて「1.4 デバイス追加」をおこなってください。

#### 2 部屋目以降の建物・部屋追加

右上の設定画面から「建物・部屋追加」を選択してください。 2部屋目以降の場合、既存の建物が選択できるようになります。

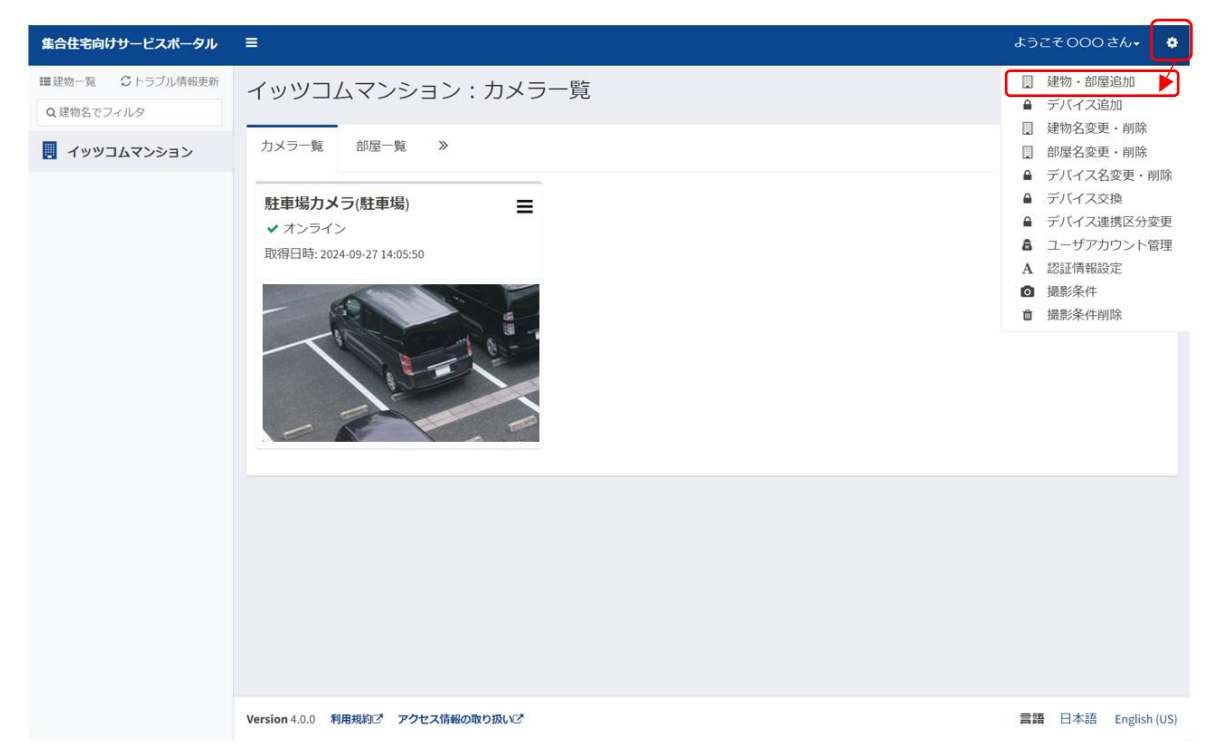

以降は、「初回登録の場合」と同様に、登録をする「契約番号」・共用部カメラの「MACアドレス (S/N)」の入力から設定を進めてください。

#### 建物名変更・削除

#### 建物名変更

#### 【注意】建物名変更は通常行っていただくことはございません。

右上の設定画面から「建物名変更・削除」を選択してください。

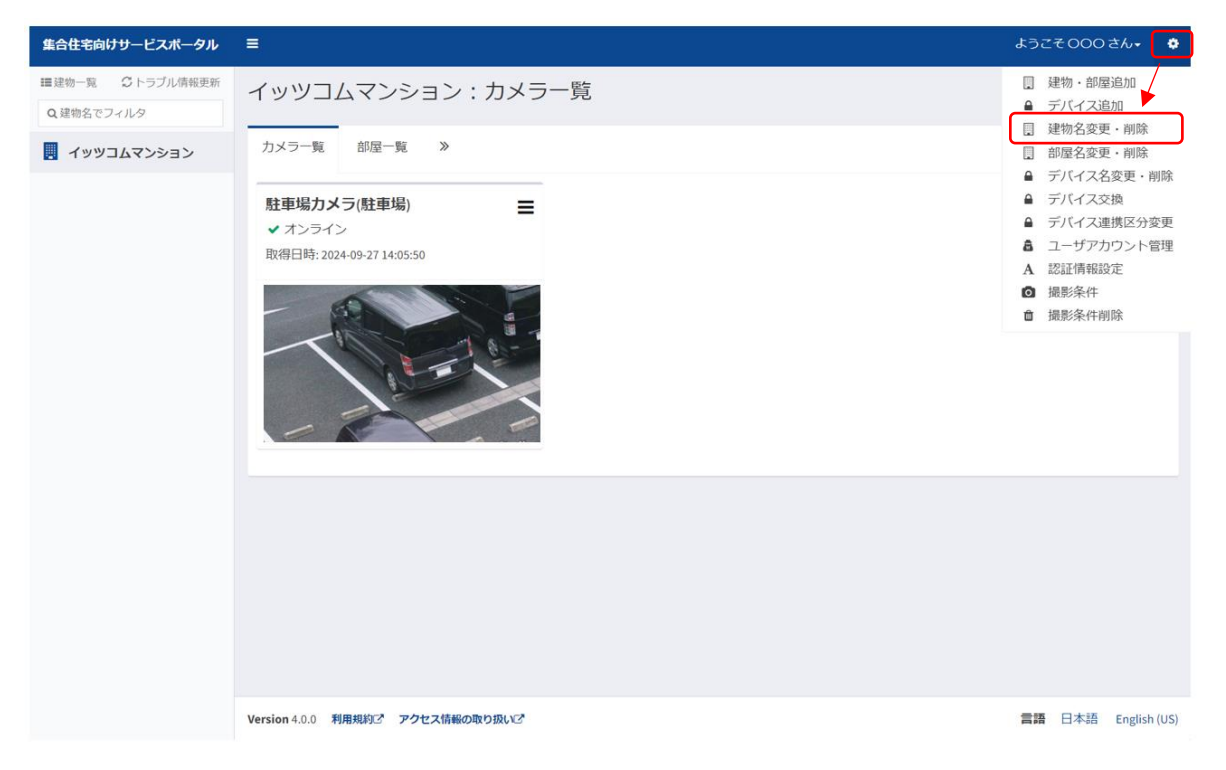

#### 建物を選択し、「変更」を選択してください。

| 集合住宅向けサービスボータル                                                                                                    | =                                | ようごそ 000 さん 🗸 🔹 🔅   |
|----------------------------------------------------------------------------------------------------|----------------------------------|---------------------|
| <ul> <li>■建物一覧 C トラブル情報更新</li> <li>Q 建物名でフィルタ</li> </ul>                                                                                                    | 建物名変更・削除                         | 建物名変更,利除            |
| לאַבעיע אַפּאַבעיע אַפּאַבעיע אַפּאַבעיע אַפּאַבעיע אַפּאַבעיע אַפּאַבעיע אַפּאַבעיע אַפּאַנעע אַפּאַנעע אַפּאַנעע אַפּאַנעע אַפּאַנעע אַפּאַנעע אַפּאַנעע אַפּאַנעע אַפּאַנעע אַפּאַנעע אַפּאַנעע אַפּאַנעע אַפּאַנעע אַפּאַנעע אַפּאַנעע אַפּאַנעע אַפּאַנעע אַפּאַנעע אַפּאַנעע אַפּאַנעע אַפּאַנעע אַפּאַנעע אַפּאַנעע אַפּאַנעע אַפּאַנעע אַפּאַנעע אַפּאַנעע אַנעע אַפּאַנעע אַפּאַנעע אַפּאַנעע אַנעע אַנעעע אַנעע אַנעעע אַגעעע אַגעעעעעעע אַגעעעעעעע אַגעעעעעעעעעע | 建物選択<br>イッツコムマンション<br>◆ 戻る       | 「変更」 會 削除           |
|                                                                                                    | Version 4.0.0 利用規約ご アクセス情報の取り扱いご | 言語 日本語 English (US) |

変更後の建物名を入力し、「変更」をしてください。

| 集合住宅向けサービスポータル   | ≡                                | ようこそ000さん+ 💠        |
|------------------|----------------------------------|---------------------|
| ■建物一覧 📿 トラブル情報更新 | 建物名変更                            |                     |
| Q 建物名でフィルタ       |                                  | 建物名変更・削除 > 建物名変更    |
| . イッツコムマンション     |                                  |                     |
|                  | 変更前                              |                     |
|                  | イッツコムマンション                       |                     |
|                  | 変更後                              |                     |
|                  | 変更後                              |                     |
|                  |                                  |                     |
|                  | ■ F                              | ₿変更                 |
|                  |                                  |                     |
|                  |                                  |                     |
|                  |                                  |                     |
|                  |                                  |                     |
|                  |                                  |                     |
|                  |                                  |                     |
|                  |                                  |                     |
|                  |                                  |                     |
|                  |                                  |                     |
|                  | Version 4.0.0 利用規約ご アクセス情報の取り扱いご | 言語 日本語 English (US) |

建物名確認画面が表示されます。建物名を確認し、「確認」を選択してください。

| 集合住宅向けサービスポータル     |                                  | ようこそ000さん+ 🔅         |
|--------------------|----------------------------------|----------------------|
| ■建物一覧 🛛 🗘 トラブル情報更新 | 建物名確認                            |                      |
| Q,建物名でフィルタ         | 建物名资                             | 更・削除 > 建物名変更 > 建物名確認 |
| 📃 イッツコムマンション       |                                  |                      |
|                    | 変更前                              |                      |
|                    | イッツコムマンション                       |                      |
|                    | +                                |                      |
|                    |                                  |                      |
|                    |                                  |                      |
|                    | 本当に変更しますか?                       |                      |
|                    | ●戻る                              | ☞確認                  |
|                    |                                  |                      |
|                    |                                  |                      |
|                    |                                  |                      |
|                    |                                  |                      |
|                    |                                  |                      |
|                    | Version 4.0.0 利用規約ご アクセス情報の取り扱いご | 言語 日本語 English (US)  |

建物名変更が成功すると、「成功」と表示されます。

| 集合住宅向けサービスポータル                | =                         | ようこそ 000 さん・               | • |
|-------------------------------|---------------------------|----------------------------|---|
| ■建物一覧 ごトラブル情報更新<br>Q 建物名でフィルタ | イッツコム用賀マンション:             | カメラー覧<br><sup>カメラー</sup> 覧 | 與 |
| イッツコム用賀マンション                  | ✓ 成功<br>建物名変更が正常に実行されました。 | x                          |   |
|                               |                           |                            |   |

Copyright © 2024 its communications, Inc. All rights reserved

建物削除

【注意】

・建物を削除すると、その建物に紐付いている部屋、共用部カメラは削除されます。共用部カメ ラの接続が解除されるわけではありません。

・建物名の変更・削除を希望される場合は、必ず弊社までご連絡ください。なお、お客さま自身 で削除をされた場合でも料金の支払いは継続して発生します。

・ご契約変更に伴い本作業をお客さまにお願いさせていただく場合があります。

右上の設定画面から「建物名変更・削除」を選択してください。

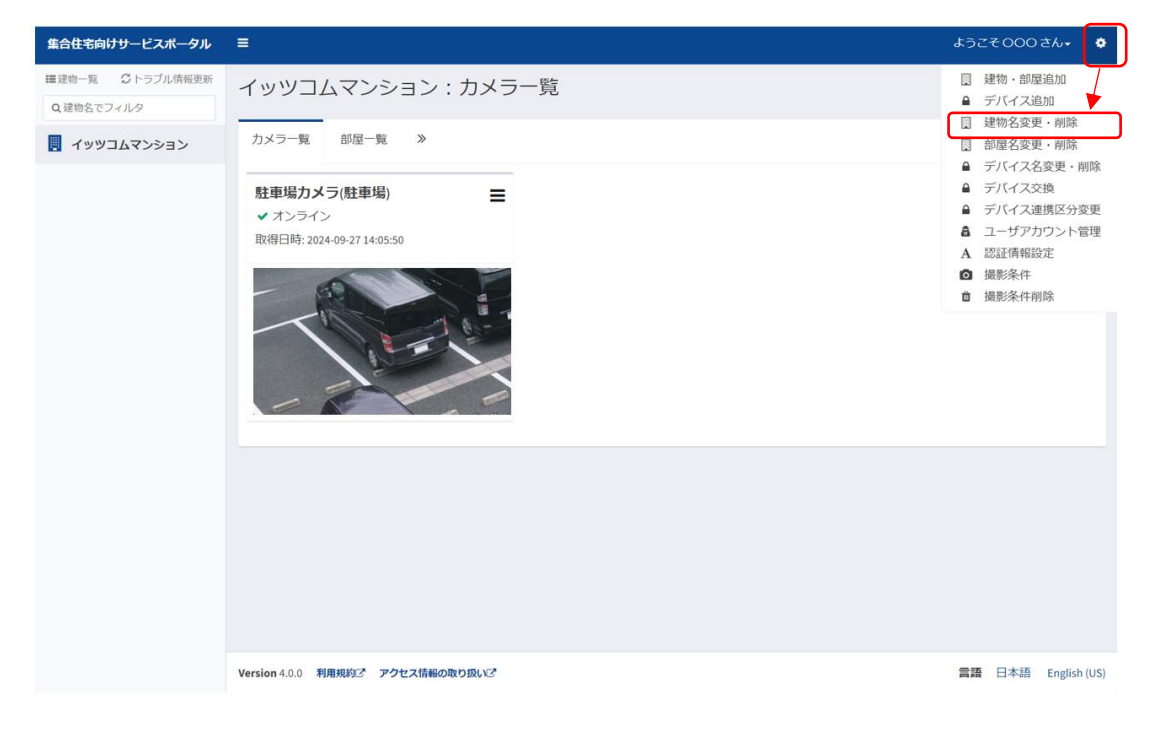

削除する建物を選択し、「削除」を選択してください。

| 集合住宅向けサービスボータル                                                                                                  | =                                | ようこそ000さん・ 🔅        |
|----------------------------------------------------------------------------------------------------|----------------------------------|---------------------|
| <ul> <li>         ・ロジェングの構成である。</li> <li>         ・ロジェング・「「「「「「」」」」」</li> <li>         ・ロジェンジョン     </li> </ul> | 建物名変更・削除<br>建物選択                 | 建物名変更,刑除            |
|                                                                                                    | • <u>ह</u> ु                     | で変更                 |
|                                                                                                    |                                  |                     |
|                                                                                                    | Version 4.0.0 利用規約ご アクセス情報の取り扱いご | 言語 日本語 English (US) |

Copyright © 2024 its communications, Inc. All rights reserved

集合住宅向けサービスポータル (共用部カメラサービス) ご利用手順書

| 集合住宅向けサービスポータル                | =                                |                    | ようこそ000さん・ 🔅            |
|-------------------------------|----------------------------------|--------------------|-------------------------|
| ■建物一覧 ○トラブル情報更新<br>Q 建物名でフィルタ | 建物削除確認                           |                    | 建物名変更・剤除 > 建物削除確認       |
| 📕 イッツコムマンション                  |                                  |                    |                         |
|                               | ▲ 警告<br>この建物に紐付いているすべての予約も削除され   | ŧŧ.                | ×                       |
|                               | 建物削除                             |                    |                         |
|                               | イッツコムマンション                       |                    |                         |
|                               |                                  | 本当に削除しますか?         |                         |
|                               | ≒戻る                              |                    | ☑確認                     |
|                               |                                  |                    | _                       |
|                               |                                  | 「確認」を選択すると削除されますので |                         |
|                               |                                  | ご注意ください。           |                         |
|                               | Version 4.0.0 利用規約ご アクセス情報の取り扱いご |                    | <br>言語 日本語 English (US) |

削除をおこなう前に、確認画面が表示されます。「確認」を選択すると削除されます。

建物がすべて削除されると、ログイン画面が表示される場合がございます。その場合は再度 ログインをおこなってください。

| 集合住宅向けサービスボータル                |                  |    |     |              |
|-------------------------------|------------------|----|-----|--------------|
|                               |                  |    |     |              |
|                               | メールアドレス          |    |     |              |
|                               | パスワード            |    |     |              |
|                               | ログイン             |    |     |              |
|                               |                  |    |     |              |
|                               |                  |    |     |              |
| Version 4.0.0 利用規約ご プライバシーボリミ | レーズ アクセス情報の取り扱いズ | 言語 | 日本語 | English (US) |

#### 部屋名変更・削除

#### 部屋名変更

右上の設定画面から「部屋名変更・削除」を選択してください。

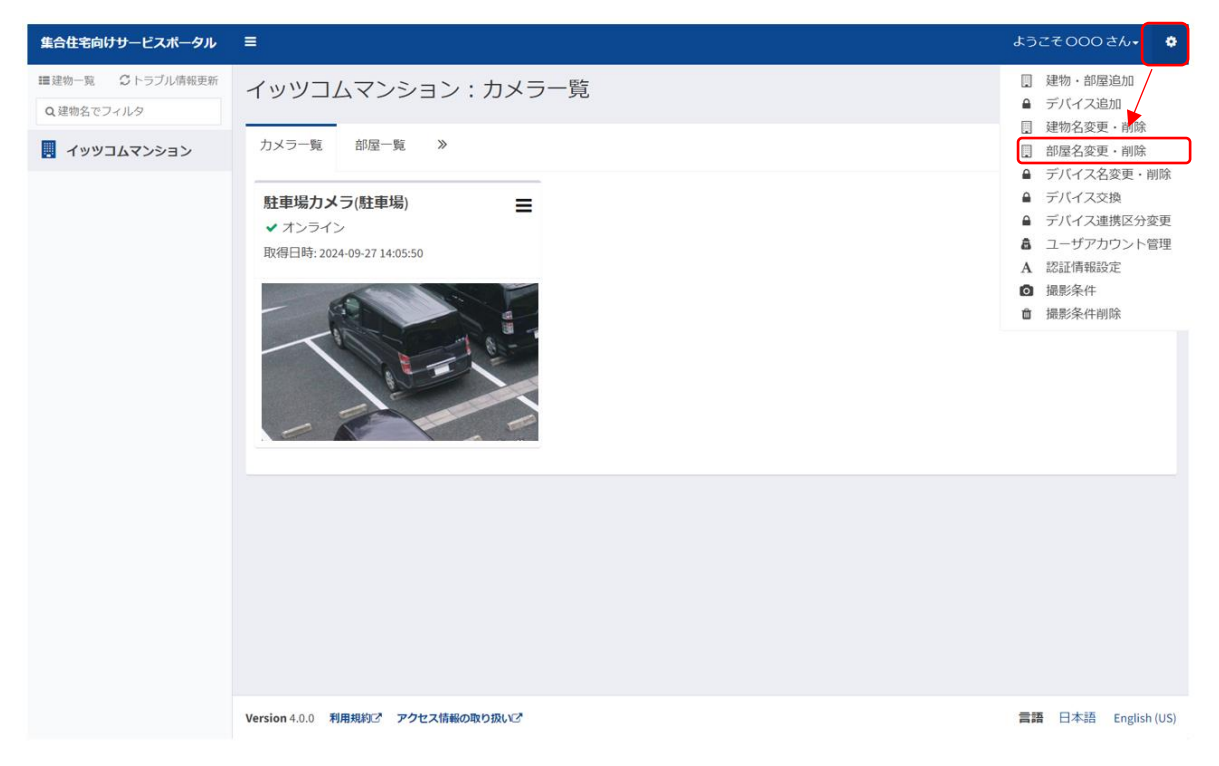

#### 変更する部屋を選択し、「変更」を選択してください。

| 集合住宅向けサービスポータル                                           | =                                | ようこそ000さん・ 🌻        |   |
|----------------------------------------------------------|----------------------------------|---------------------|---|
| <ul> <li>■建物一覧 ○ トラブル情報更新</li> <li>Q 建物名でフィルタ</li> </ul> | 部屋名変更・削除                         | 部屋名変更,削隊            | k |
| 🛃 イッツコムマンション                                             |                                  |                     |   |
|                                                          | 建物選択<br>イッツコムマンション               |                     |   |
|                                                          | <b>部屋波択</b><br>駐車場               |                     |   |
|                                                          | <b>●</b> 戻る                      | 會削除                 |   |
|                                                          |                                  |                     |   |
|                                                          |                                  |                     |   |
|                                                          |                                  |                     |   |
|                                                          |                                  |                     |   |
|                                                          | Version 4.0.0 利用規約ご アクセス情報の取り扱いご | 言語 日本語 English (US) | ) |

集合住宅向けサービスポータル (共用部カメラサービス) ご利用手順書

| 集合住宅向けサービスポータル                         | =                                | ようこそ 000 さん・ 🔅      |
|----------------------------------------|----------------------------------|---------------------|
| >> □ □ □ □ □ □ □ □ □ □ □ □ □ □ □ □ □ □ | 部屋名変更                            | 部屋名変更・削除 > 部屋名変更    |
| 🛃 イッツコムマンション                           |                                  |                     |
|                                        | <b>建物名</b><br>イッツコムマンション         |                     |
|                                        | 交更前                              |                     |
|                                        | <b>変更後</b><br>変更後                |                     |
|                                        | <b>9</b> 戻る                      | <b>2</b> 変更         |
|                                        |                                  |                     |
|                                        |                                  |                     |
|                                        |                                  |                     |
|                                        | Version 4.0.0 利用規約ご アクセス情報の取り扱いご | 言語 日本語 English (US) |

部屋名確認画面が表示されます。部屋名を確認し、「確認」を選択してください。

| 集合住宅向けサービスポータル                 | =                                | ようこそく               | 000さん <del>。</del> 🔅 |
|--------------------------------|----------------------------------|---------------------|----------------------|
| ■建物一覧 ② トラブル情報更新<br>Q 建物名でフィルタ | 部屋名確認                            | 部屋名変更・削除 > 部屋       | i名変更 > 部屋名確認         |
|                                |                                  |                     |                      |
|                                | 建物名<br>イッツコムマンション                | → 建物名<br>イッツコムマンション |                      |
|                                | <b>変更前</b><br>駐車場                | <b>変更後</b><br>ごみ集積場 |                      |
|                                |                                  | 本当に変更しますか?          |                      |
|                                | <b>1</b> 戻る                      |                     | 3 確認                 |
|                                |                                  |                     |                      |
|                                |                                  |                     |                      |
|                                |                                  |                     |                      |
|                                | Version 4.0.0 利用規約ご アクセス情報の取り扱いご | 言语 日                | 本語 English (US)      |

部屋名変更が成功すると、「成功」と表示されます。

| 集合住宅向けサービスポータル  | =                         | ようこそ 000 さん・ 🔅 |
|-----------------|---------------------------|----------------|
|                 | イッツコムマンション:カメラ一覧          | カメラ一覧          |
| ענערי אראבעער א | ✓ 成功<br>御屋名変更が正常に実行されました。 | X              |

部屋削除

【注意】

・部屋を削除すると、その部屋に紐付いている共用部カメラは削除されます。共用部カメラの接 続が解除されるわけではありません。

・建物名の変更・削除を希望される場合は、必ず弊社までご連絡ください。なお、お客さま自身 で削除をされた場合でも料金の支払いは継続して発生します。

・ご契約変更に伴い、本作業をお客さまにお願いさせていただく場合があります。

右上の設定画面から「部屋名変更・削除」を選択してください。

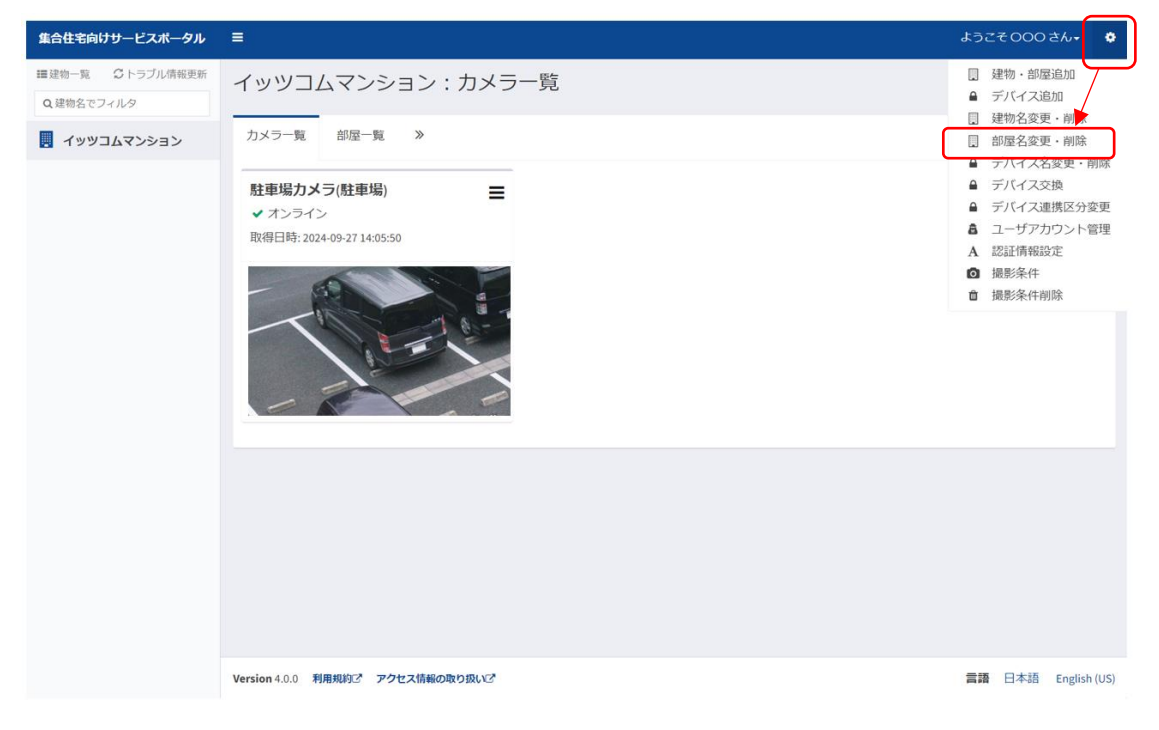

削除する部屋を選択し、「削除」を選択してください。

| 集合住宅向けサービスポータル                 | =                                | ようこそ000さん・ 🔅        |
|--------------------------------|----------------------------------|---------------------|
| ■建物一覧 ② トラブル情報更新<br>Q 建物名でフィルタ | 部屋名変更・削除                         | 部屋名変更・削除            |
| 🛃 イッツコムマンション                   |                                  |                     |
|                                | 建物選択<br>イッツコムマンション ▼             |                     |
|                                | <b>部環選択</b><br>駐車場               |                     |
|                                | ♠戻る C 变更                         | 會削除                 |
|                                |                                  |                     |
|                                |                                  |                     |
|                                |                                  |                     |
|                                |                                  |                     |
|                                | Version 4.0.0 利用規約ご アクセス情報の取り扱いご | 言語 日本語 English (US) |

Copyright © 2024 its communications, Inc. All rights reserved

削除をおこなう前に、確認画面が表示されます。

| 集合住宅向けサービスポータル | =                                                          | ようこそ000さん+ 🔅        |
|----------------|------------------------------------------------------------|---------------------|
|                | 部屋削除確認                                                     | 部屋名変更・削除 > 部屋削除確認   |
| . イッツコムマンション   |                                                            |                     |
|                | ▲ 警告<br>この部屋に紐付いているすべての予約も削除されます。※すべての部屋を削除しますと、建物も削除されます。 | ×                   |
|                | 建物名                                                        |                     |
|                | インション                                                      |                     |
|                | 部屋削除                                                       |                     |
|                | 駐車場                                                        |                     |
|                | <b>1</b> 戻る                                                | ☞ 確認                |
|                |                                                            |                     |
|                | 「確認」を選択すると削除されますので<br>ご注意ください。                             | 2                   |
|                | Version 4.0.0 利用規約ご アクセス情報の取り扱いご                           | 言語 日本語 English (US) |

「確認」を選択すると削除されます。部屋がすべて削除されると、ログイン画面が表示され る場合がございます。その場合は再度ログインをおこなってください。

| 集合住宅向けサービスポータル                |                  |    |     |              |
|-------------------------------|------------------|----|-----|--------------|
|                               |                  |    |     |              |
|                               | メールアドレス 🗖        |    |     |              |
|                               | パスワード 🔒          |    |     |              |
|                               | ログイン             |    |     |              |
|                               |                  |    |     |              |
|                               |                  |    |     |              |
| Version 4.0.0 利用規約び プライバシーボリョ | レージ アクセス情報の取り扱い? | 言語 | 日本語 | English (US) |

#### 1.4. デバイス追加・変更・削除

共用部カメラの設置作業後、集合住宅向けサービスポータルにて、建物(ご契約の建物名称)と部屋(共用部カメラ設置場所)の登録設定、および共用部カメラの建物(ご契約の建 物名称)と部屋(共用部カメラ設置場所)への紐づけ登録設定が必要です。

#### デバイス追加

右上の設定画面から「デバイス追加」を選択してください。

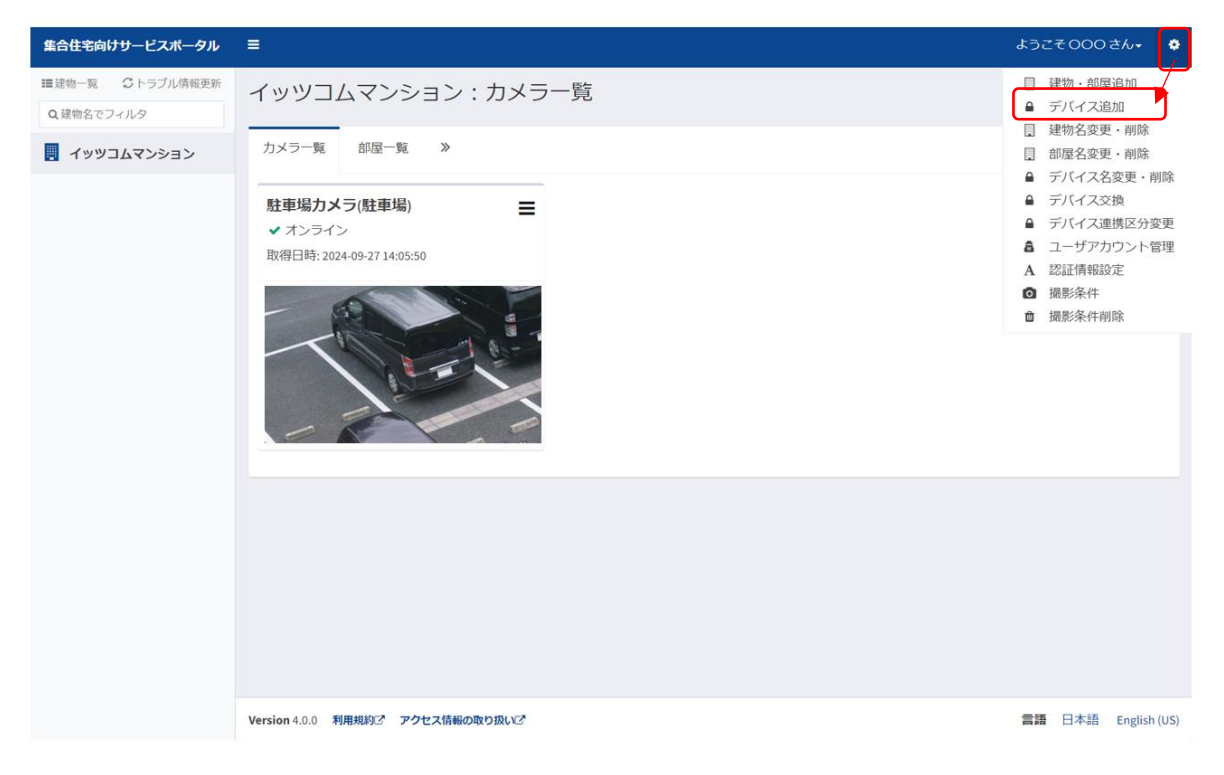

#### デバイス追加する建物を選択し、「次へ」を選択してください。

| 集合住宅向けサービスポータル                | =                                                          | ようこそ000さん+ 🔅        |
|-------------------------------|------------------------------------------------------------|---------------------|
| ■建物一覧 ○トラブル情報更新<br>Q.建物名でフィルタ | デバイス追加<br>建物選択                                             |                     |
| Q 建物名 CJイルダ                   | 建物選択<br>デバイスを追加する建物を選択してください。<br>■物選択<br>イッツコムマンション<br>◆反ろ | デバイス追加 > 建物選択       |
|                               | Version 4.0.0 利用規約ご アクセス情報の取り扱いご                           | 言語 日本語 English (US) |

Copyright © 2024 its communications, Inc. All rights reserved

デバイス追加する部屋を選択し、「次へ」を選択してください。

「選択できる部屋がありません」と表示された場合、先に「1.3 建物・部屋追加」をおこなってください。

| 集合住宅向けサービスポータル                                     | =                                                                                                    | ようこそ000 きん・ 💠        |
|----------------------------------------------------|----------------------------------------------------------------------------------------------------|----------------------|
| ■建物一覧 ○トラブル情報更新<br>Q,建物名でフィルタ                      | デバイス追加<br><sup>御魔選択</sup>                                                                              |                      |
| <ul> <li>Q 建物名でフィルタ</li> <li>イッツコムマンション</li> </ul> | #PIE選択<br>デバイスを追加する部屋を選択してください。<br>###8<br>イッツゴムマンション<br>● #PIE選択<br>エントランス<br>■ #用部名<br>選択できる部屋がありません | デバイス追加 » 建物選択 » 部屋選択 |
|                                                    | Version 4.0.0 利用規制にで アクセス情報の取り扱いで                                                                      | 言語 日本語 English (US)  |

追加するデバイスを選択して✓を入れ、デバイス名を入力し、「次へ」を選択してください。 【注意】

・デバイス名は3~64文字ではないとデバイス追加ができません。

・カメラ登録の際にはセンサーも登録をしてください。センサーは共用部カメラの内蔵モーショ ンセンサーです。カメラの動画撮影のトリガーになります。

| 集合住宅向けサービスポータル                                           | =                                   | ようこそ000 さん+ 👘 🌞               |
|----------------------------------------------------------|-------------------------------------|-------------------------------|
| <ul> <li>■ 違物一覧 ごトラブル情報更新</li> <li>Q 建物名でフィルタ</li> </ul> | デバイス選択<br>追加するデバイスを選択してください。        | デバイス追加 > 建物選択 > 部屋選択 > デバイス選択 |
| 関 イッツコムマンション                                             |                                     |                               |
|                                                          | 3 建物名<br>イッツコムマンション                 |                               |
|                                                          | 部屋名<br>エントランス                       |                               |
|                                                          | <u> 空 空</u> デバイス登録<br>登 登録 種別 デバイス名 |                               |
|                                                          |                                     |                               |
|                                                          |                                     |                               |
|                                                          | ●戻る                                 | <b>₩</b>                      |
|                                                          | Version 4.0.0 利用規約ご アクセス情報の取り扱いご    | 言語 日本語 English (US)           |

追加するデバイスを確認し、「追加」を選択してください。

| 集合住宅向けサービスポータル                | =                       |                  |    | ようこそ000 さん• 🌼                     |
|-------------------------------|-------------------------|------------------|----|-----------------------------------|
| 클建物一覧 ℃トラブル情報更新<br>Q 建物名でフィルタ | デバイス追加<br><sup>確認</sup> | חנ               |    |                                   |
| 📕 イッツコムマンション                  | 下記のラ                    | 「バイスを追加しますか?     | デノ | (イス追加 ≥ 建物選択 ≥ 部屋選択 ≥ デバイス選択 ≥ 確認 |
|                               | 建物名                     |                  |    |                                   |
|                               | イッツコムマン                 | ション              |    |                                   |
|                               | エントランス                  |                  |    |                                   |
|                               | <u> </u> デバイス登録         |                  |    |                                   |
|                               | 種別                      | デバイス選択           |    |                                   |
|                               | ● カメラ                   | エントランスカメラ        |    |                                   |
|                               | ₽ センサー                  | エントランスカメラ(モーション) |    |                                   |
|                               | ≒戻る                     |                  |    | ☞ 追加                              |

デバイス追加が成功すると、「成功」と表示されます。

| 集合住宅向けサービスポータル   | =                          | ようこそ 000 さん・ |
|------------------|----------------------------|--------------|
| ■建物一覧 🛛 トラブル情報更新 | イッツコムマンション : カメラ一覧         |              |
| Q建物名でフィルタ        |                            | カメラー覚        |
| . イッツコムマンション     | ✓ 成功<br>デバイス追加が正常に実行されました。 | x            |
|                  |                            |              |
| (                |                            |              |

#### デバイス名変更

右上の設定画面から「デバイス名変更・削除」を選択してください。

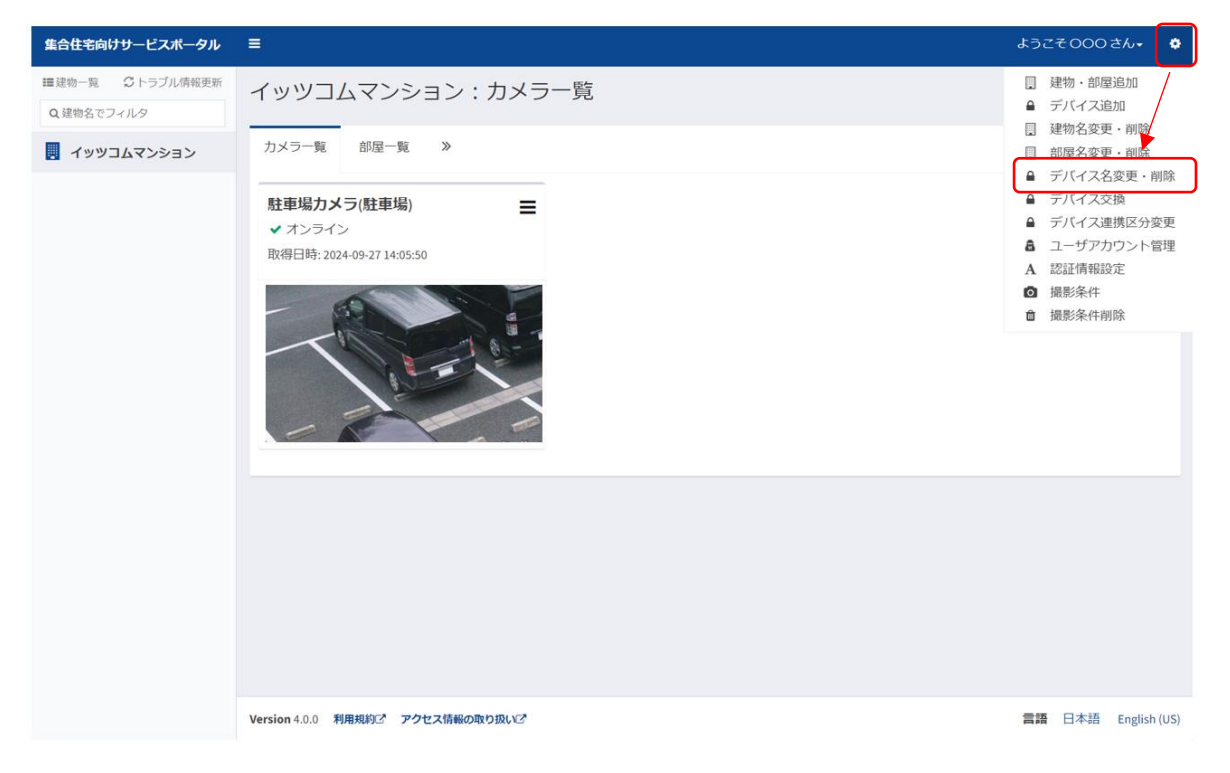

#### 変更するデバイスを選択し、「変更」を選択してください。

| 集合住宅向けサービスボータル      | =                                | ようこそのの | 00さん- 🄅        |
|---------------------|----------------------------------|--------|----------------|
| <ul> <li></li></ul> | デバイス名変更・削除                       | デノ     | 「イス名変更・削除      |
| . イッツコムマンション        |                                  |        |                |
|                     | <b>建物選択</b><br>イッツコムマンション *      |        |                |
|                     | <b>部屋選択</b><br>駐車場 ▼             |        |                |
|                     | デバイス選択<br>■ 料車坦力メラ               |        |                |
|                     |                                  |        | ui eA          |
|                     |                                  |        | 则味             |
|                     |                                  |        |                |
|                     |                                  |        |                |
|                     |                                  |        |                |
|                     | Version 4.0.0 利用規約ご アクセス情報の取り扱いご | 言語 日本  | 語 English (US) |

集合住宅向けサービスポータル (共用部カメラサービス) ご利用手順書

| 集合住宅向けサービスポータル                                           | =                                                                                                   | ようこそののしき                | <i>ω</i> - Φ |
|----------------------------------------------------------|----------------------------------------------------------------------------------------------------|-------------------------|--------------|
| <ul> <li>■建物一覧 ○ トラブル情報更新</li> <li>Q 建物名でフィルタ</li> </ul> | デバイス名変更                                                                                             | 【イス名変更・削除 > デ/          | 「イス名変更       |
| Q.建物名でフィルタ                                               | デ/       建物名       イッツコムマンション       部屋名       駐車場       変更施       変更後       変更後       変更後       変更後 | (イス名変更・崩除 - デ)<br>(7 変更 | 東泰谷大小7       |
|                                                          | Version 4.0.0 利用規約ご アクセス情報の取り扱いご                                                                    | 言語 日本語 (                | English (US) |

変更後のデバイス名を入力し、「変更」を選択してください。

デバイス名を確認し、「確認」を選択してください。

| 集合住宅向けサービスポータル  | =                                |            |             | ようこそ 000 さん 🔹 🔅     |
|-----------------|----------------------------------|------------|-------------|---------------------|
| ■建物一覧 ♀トラブル情報更新 | デバイス名確認                          |            |             |                     |
| Q 建物名でフィルタ      |                                  |            | デバイス名変更・削除。 | デバイス名変更 > デバイス名確認   |
| . イッツコムマンション    |                                  |            |             |                     |
|                 | 建物名                              | → 建物名      |             |                     |
|                 | イッツコムマンション                       | イッツコムマンション |             |                     |
|                 | 部屋名                              | 部屋名        |             |                     |
|                 | 駐車場                              | 駐車場        |             |                     |
|                 | 変更前                              | 変更後        |             |                     |
|                 | 駐車場力メラ                           | 駐車場力メラ2    |             |                     |
|                 |                                  | 本当に変更しますか? |             |                     |
|                 |                                  |            |             |                     |
|                 | ⇒戻る                              |            |             | ☑確認                 |
|                 |                                  |            |             |                     |
|                 |                                  |            |             |                     |
|                 |                                  |            |             |                     |
|                 |                                  |            |             |                     |
|                 |                                  |            |             |                     |
|                 |                                  |            |             |                     |
|                 | Version 4.0.0 利用規約ご アクセス情報の取り扱いご |            |             | 言語 日本語 English (US) |
|                 |                                  |            |             |                     |

デバイス名変更が成功すると、「成功」と表示されます。

| ■建築=覧 ②トラブル/病理要素<br>Q 建築名でフィルタ<br>■ イッツリコムマンション:カメラー覧<br>カメ | 集合住宅向けサービスポータル                | =                           | ようこその〇〇さん・ |
|-------------------------------------------------------------|-------------------------------|-----------------------------|------------|
|                                                             | ■建物一覧 ○トラブル情報更新<br>○ 建物をフライルク | イッツコムマンション:カメラ一覧            | n.v==      |
|                                                             |                               | ✓ 成功<br>デバイス名変更が正常に実行されました。 | X          |

デバイス削除

【注意】

・デバイスを削除すると、集合住宅向けサービスポータル上の共用部カメラは削除されます。共 用部カメラの接続が解除されるわけではありません。

・デバイスの削除を希望される場合は、必ず弊社までご連絡ください。なお、お客さま自身で削 除をされた場合でも料金の支払いは継続して発生します。

・ご契約変更に伴い、本作業をお客さまにお願いさせていただく場合があります。

右上の設定画面から「デバイス名変更・削除」を選択してください

| 集合住宅向けサービスポータル                                                                | =                                | ようごそ000さん・ 🌣                                                                                                    |
|-------------------------------------------------------------------------------|----------------------------------|----------------------------------------------------------------------------------------------------|
| <ul> <li>■建物●覧 2トラブル病報更新</li> <li>Q.建物名でフィルタ</li> <li>図 イッツコムマンション</li> </ul> | オメラー覧       部屋一覧 》               | <ul> <li>□ 建物・部度追加</li> <li>□ デバイス追加</li> <li>□ 建物名変更・納除</li> <li>□ 加度名変更・納除</li> <li>□ デバイス空境</li> <li>□ デバイス空域</li> <li>□ デバイス空域</li> <li>□ デバイス空域</li> <li>□ デバイス空域</li> <li>□ コーザアカウント管理</li> <li>A 認証情報設定</li> <li>□ 撮影条件</li> <li>□ 撮影条件</li> <li>□ 撮影条件</li> <li>□ 撮影条件</li> </ul> |
|                                                                               | Version 4.0.0 利用規約ご アクセス情報の取り扱いご | 言語 日本語 English (US)                                                                                                    |

削除するデバイスを選択し、「削除」を選択してください。

| 集合住宅向けサービスボータル                | <b>≡</b>                         | ようこそ000 さん+ 🔅       |
|-------------------------------|----------------------------------|---------------------|
| ■建物一覧 ごトラブル情報更新<br>Q 建物名でフィルタ | デバイス名変更・削除                       | デバイス名変更・削除          |
| 📃 イッツコムマンション                  |                                  |                     |
|                               | 通物選択<br>イッツコムマンション ▼             |                     |
|                               | <b>部驾避</b> 祝<br>駐車場 <b>*</b>     |                     |
|                               | デバイス選択 ●(駐車場力メラ ▼                |                     |
|                               | ●戻る 【2 愛到                        | 會削除                 |
|                               |                                  |                     |
|                               |                                  |                     |
|                               |                                  |                     |
|                               | Version 4.0.0 利用規約ご アクセス情報の取り扱いご | 言語 日本語 English (US) |

集合住宅向けサービスポータル (共用部カメラサービス) ご利用手順書

| 集合住宅向けサービスボータル                     | ≡                           |            |             | ようこその00さん・ 💠          |
|------------------------------------|-----------------------------|------------|-------------|-----------------------|
| <ul> <li>         = 建物一覧</li></ul> | デバイス削除確認                    |            |             | デバイス名変更・削除 > デバイス削除確認 |
|                                    |                             |            |             |                       |
|                                    | ▲ 警告<br>このデバイスに細付いているすべての   | 予約も削除されます。 |             | ×                     |
|                                    | 建物名                         |            |             |                       |
|                                    | イッツコムマンション                  |            |             |                       |
|                                    | 部屋名                         |            |             |                       |
|                                    | 駐車場                         |            |             |                       |
|                                    | デバイス削除                      |            |             |                       |
|                                    | 駐車場刀メフ                      |            |             |                       |
|                                    |                             | 本当に削除      | しますか?       |                       |
|                                    | <b>↑</b> 戻る                 | 「確認」を選択すると | :削除されますので   | ● 確認                  |
|                                    |                             | ご注意くた      | <b>ごさい。</b> |                       |
|                                    | Version 4.0.0 利用規約ご アクセス情報の |            |             | 言語 日本語 English (US)   |

削除するデバイスを確認し、「確認」を選択してください。

デバイス削除が成功すると、「成功」と表示されます。

| 集合住宅向けサービスポータル  | =                          | ようごそ000さん・ 💠 |
|-----------------|----------------------------|--------------|
| ■建物一覧 ♀トラブル情報更新 | イッツコムマンション:カメラ             | 5一度          |
| Q 建物名でフィルタ      |                            | カメラ一覧        |
| - イッツコムマンション    | ✓ 成功<br>デバイス削除が正常に実行されました。 | x            |
|                 |                            |              |

2. カメラ映像を見る(カメラ一覧)

「カメラー覧」タブを選択すると、選択した建物におけるカメラのサムネイルー覧が表示さ れます。

サムネイルはカメラがモーション検知をしたときに更新され、取得日時が表示されます。 サムネイルをクリックすることで、ライブ映像や録画映像を確認することができます。

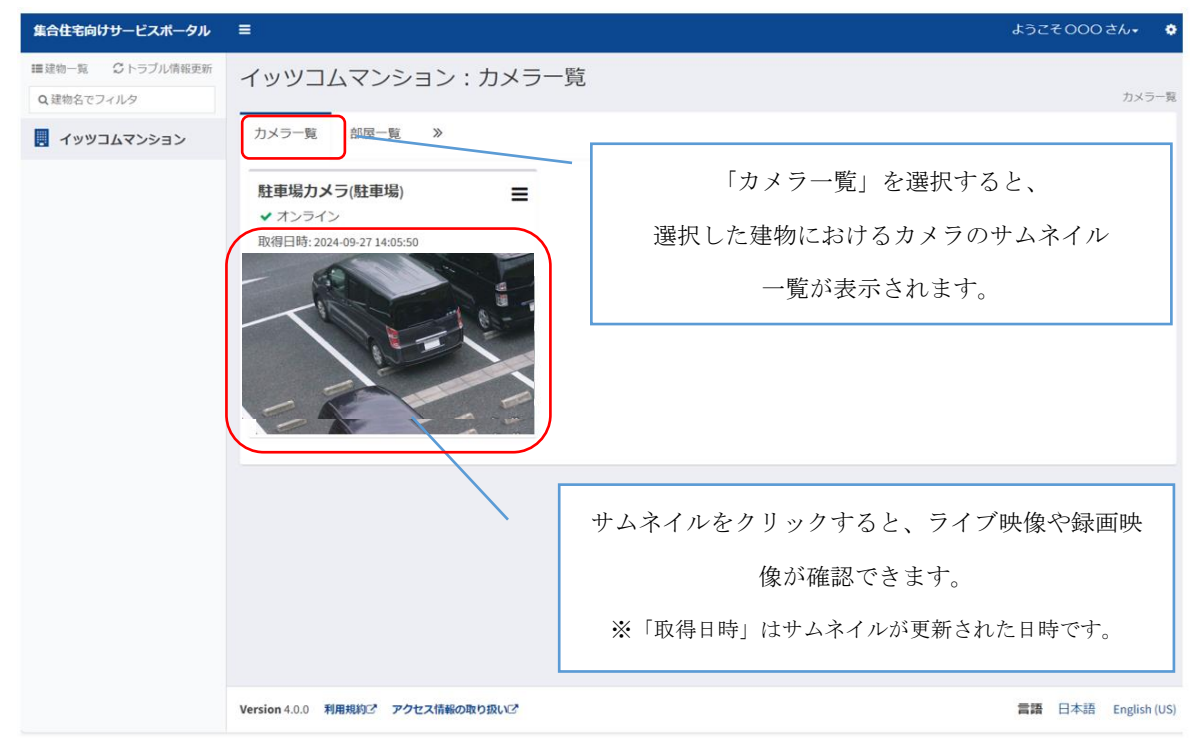

### 2.1. ライブ映像とイベント録画一覧の確認

#### ライブ映像の確認

カメラー覧からサムネイルをクリックするとライブ映像が確認できます。 ライブ映像の右側に、撮影条件に設定中のデバイス設定が確認できます。

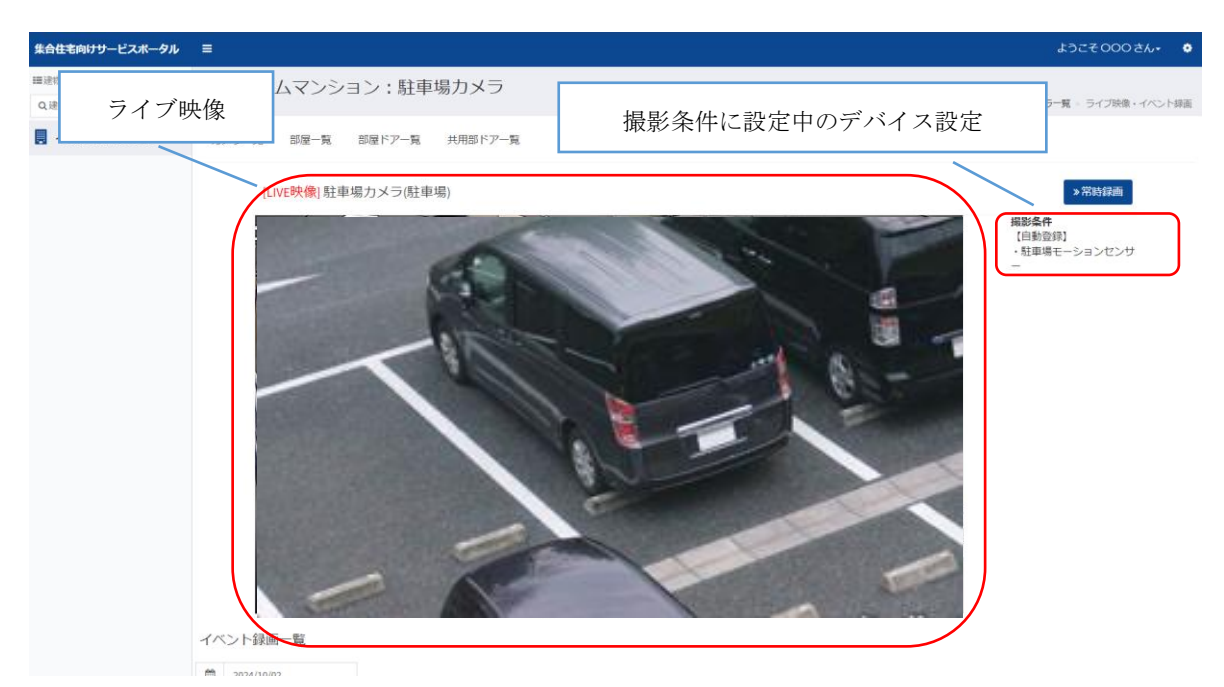

Copyright © 2024 its communications, Inc. All rights reserved

#### 集合住宅向けサービスポータル (共用部カメラサービス) ご利用手順書

#### イベント録画一覧の確認(クラウドオプションプランご契約時のみ)

クラウドオプションプランでは30日間の動体検知録画データの保存が可能です。 およそ1分ごとの録画データファイルとして記録されています。

当日以外の過去のイベント録画一覧を確認する場合は、「イベント録画一覧」のカレンダ ーで確認したい日付を選択してください。

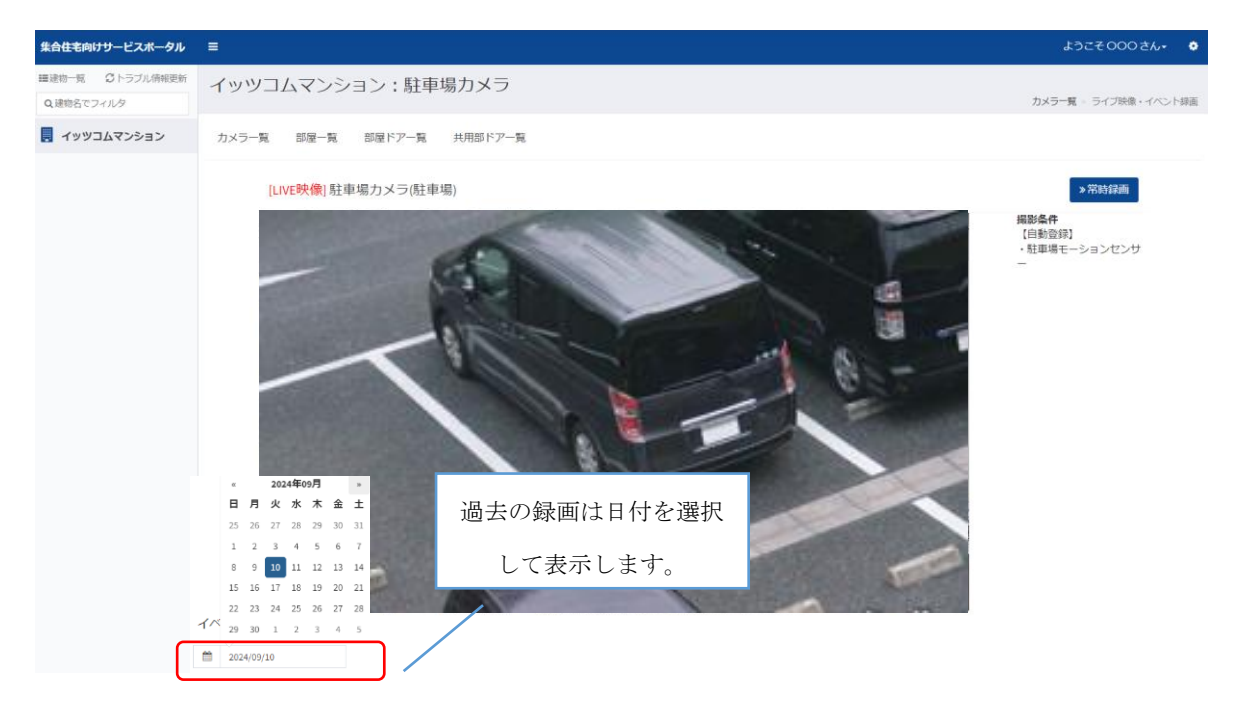

選択した日付の録画映像のうち、該当の時間の録画映像を選択して確認することができま す。およそ1分ごとの録画データファイルとして確認可能です。

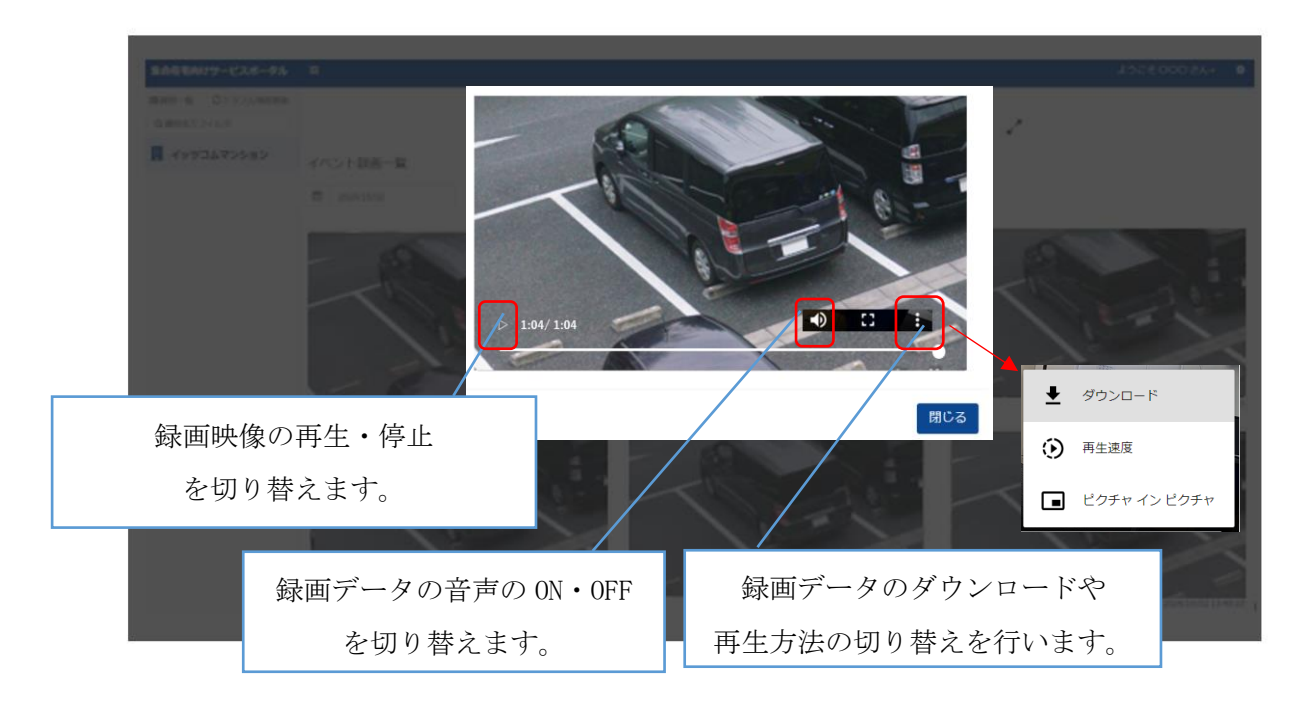

#### 2.2. 常時録画映像の視聴・ダウンロード

#### 常時録画映像の視聴

ライブ映像画面の「常時録画」を選択し、画面を切替えます。

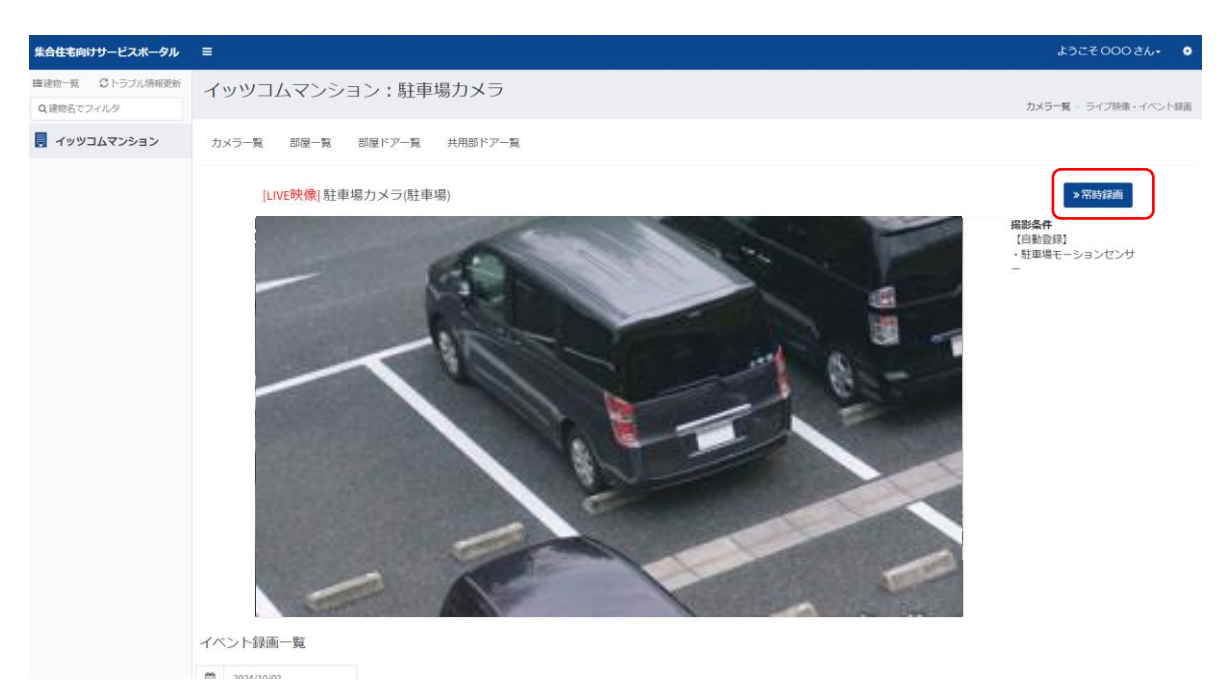

過去約10日分(128GB)の常時録画映像がおよそ1分ごとの録画データファイルとして記録されています。microSDの容量上限(128GB)を超えると、古いデータは新しいデータに上書きされます。

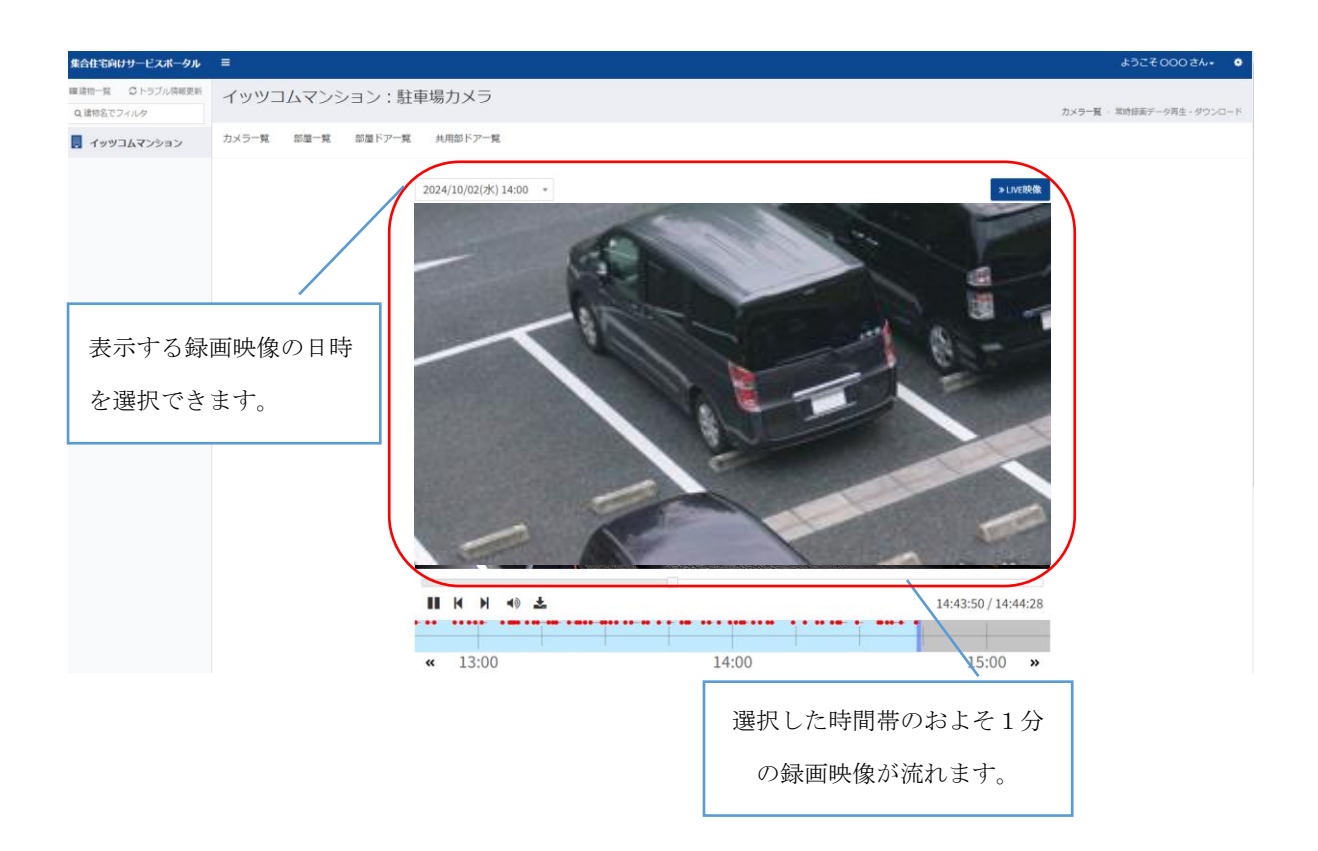

スライダーの操作

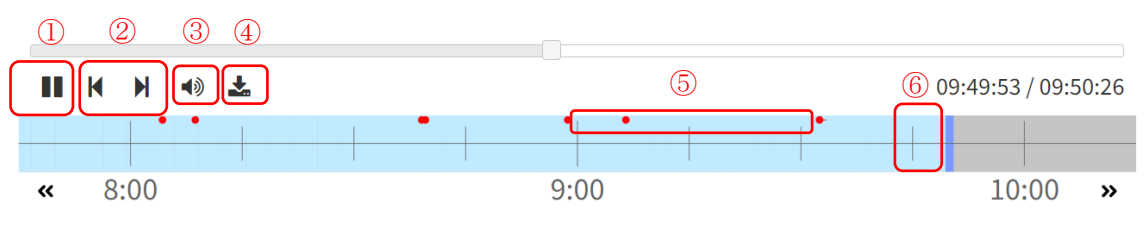

① 再生·停止

録画映像の再生・停止を切り替えます。

② 戻る・進む

前の録画データ、次の録画データ(1分ごとの録画データファイル)に切り替えます。

③ 音量調整

音量の ON・OFF を切り替えます。

④ ダウンロード

録画データファイルのダウンロードができます。

MP4 ファイルに変換され、変換終了後は「変換済みファイル一覧(最大 10 件)」からダウンロードすることができます。

【注意】変換済みファイルが 10 件を超える場合は、最も過去に変換されたファイルが 削除されます。変換済みファイルの保存期間は7日間です。

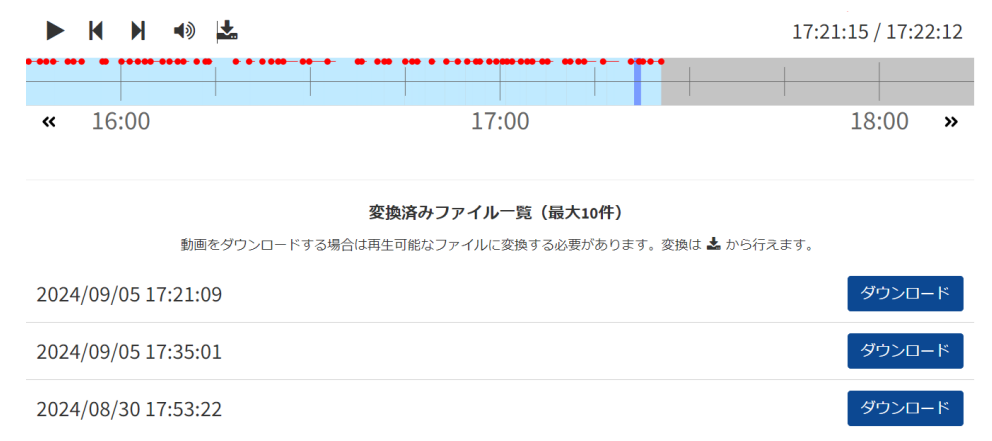

#### ⑤ 動体検知時間

共用部カメラの内蔵モーションセンサーで検知した時間が、スライダーに赤く色付けさ れます。動体検知録画データの再生開始位置は検知の少し手前です。

⑥ 再生位置

任意の場所をクリックして選択することで再生映像をずらすことができます。

#### 3. 通知設定

部屋(共用部カメラ設置場所)ごとに録画撮影やトラブル等が発生した際に指定したメール アドレスに通知をすることができます。

#### 設定をおこないたい物件から「部屋一覧」を選択します。

| 集合住宅向けサービスポータル                                                              | ≡                                                                                                    | ようこう | £000 | さん・        | ٠          |
|-----------------------------------------------------------------------------|----------------------------------------------------------------------------------------------------|------|------|------------|------------|
| <ul> <li>Ⅲ建物-覧 ○トラブル俳単更新</li> <li>Q 建物名でフィルタ</li> <li>マッツコムマンション</li> </ul> | イッツコムマンション:カメラー覧         カメラー覧       御屋一覧 》            ・カンライン         取得目時:2024-09-2714-05:50             ・オンライン         ・ロン         ・ロ         ・ロ         ・ロン         ・ロ         ・ロ         ・ロ |      |      | カメラー       | - <u>B</u> |
|                                                                             | Version 4.0.0 利用規約3 アクセス情報の取り扱い3                                                                                                    | 23   | 日本語  | English (l | US)        |

下記赤枠内のアイコンを選択し、設定をおこないます。

#### 【注意】

・通知設定、通知タイプともに「一括設定」いただくことを推奨します。

・通知タイプは「トラブルのみ通知する」選択いただくことを推奨します。「すべて通知する」を選 択すると、設定されたメールアドレスに、共用部カメラの内蔵モーションセンサーが検知するたび に動作検知が通知されます。また、データ容量の大きい撮影映像が添付されて通知が行われます。

| 集合住宅向けサービスボータル               |                                                                          | ようこそ000 さん+ 🔅     |  |
|------------------------------|--------------------------------------------------------------------------|-------------------|--|
| ■建物一覧 ○トラブル情報更新<br>Q建物名でフィルタ | イッツコムマンション:部屋一覧                                                          |                   |  |
|                              | カメラ一覧 部屋一覧 ≫                                                             |                   |  |
|                              | 50 ~ 件表示 検索:                                                             |                   |  |
|                              | 部屋名 ↓↓ 種別 ↓↑ SPID ↓↑ 登録デバイス ↓↑ トラブル ↓↑ 📓・一括設定                            | / 一括設定            |  |
|                              | ④ 共用部 部屋 契約番号 ◎ -未設定                                                     | <b>()</b> -すべて    |  |
|                              | 登 駐車場 創屋 契約番号 カメラ:1<br>センサー:1(開0、関0)     □    □    □    □    □    □    □ | <b>क्र</b> -इंट्र |  |
|                              | 2件中1から2まで表示                                                              |                   |  |
|                              | 通知先メールアドレスの設定 通知タイプ                                                      | の設定               |  |

#### 通知先メールアドレスの設定

「一括設定」または部屋ごとに選択して設定します。

| 集合住宅向けサービスボータル                                          |                                              | ようこそ000さん+ 🌻         |
|---------------------------------------------------------|----------------------------------------------|----------------------|
| <ul> <li>■建物一覧 Cトラブル情報更新</li> <li>Q 建物名でフィルタ</li> </ul> | イッツコムマンション:部屋一覧                              | 部屋一覧                 |
|                                                         | カメラー覧 部屋一覧 ≫                                 |                      |
|                                                         | 50 ~ 件表示                                     | 検索:                  |
|                                                         | 部屋名 ↓↓ 種別 ↓↑ SPID ↓↑ 登録デバイス ↓↑ トラブル 🖉 - 一括設定 | 🌰 - 一括設定             |
|                                                         | ④ 共用部 部屋 契約番号 ☑ ·未設定                         | <b>ক্র</b> '- রুশ্বে |
|                                                         | 空 駐車場 部屋 契約番号 カメラ:1<br>センサー:1 (開0、閉0)        | (*)・すべて              |
| 2 <sup>(#+1)*52まで表示</sup> 「一括設定」を選択すると 建物単位での設定(推奨)ができる |                                              | <u><u> </u></u>      |

通知先に設定するメールアドレスを入力し、「設定」を選択します。

| 一括通知設定<br>デバイスの動作やトラブルの情報を通知するメール<br><u>※登録・削除の動作は、同じ建物内における各部屋</u><br><u>す。</u> | アドレスを設定します。<br><mark>で設定したEmailの設定を上書きしま</mark> |
|----------------------------------------------------------------------------------|-------------------------------------------------|
| <mark>通知先 1</mark><br>メールアドレス                                                    |                                                 |
| 0                                                                                |                                                 |
| 閉じる                                                                              | 設定                                              |

設定が成功すると、「成功」と表示されます。

| 集合住宅向けサービスポータル   | . ■                         | ようこそ000さん。 🔮 |
|------------------|-----------------------------|--------------|
| ■建物一覧 C トラブル情報更新 | イッツコムマンション:部屋一覧             |              |
| Q 建物名でフィルタ       |                             | 却隔一門         |
| 💂 イッツコムマンション     | ✓ 成功<br>通知先メールアドレスが設定されました。 | X            |
|                  |                             |              |

#### 通知タイプの設定

「一括設定」または部屋ごとに選択して設定します。

| 集合住宅向けサービスボータル                 | ■ ようごそ000さん・ ♥                                                                                           |
|--------------------------------|----------------------------------------------------------------------------------------------------|
| ■建物一覧 ○ トラブル情報更新<br>Q 建物名でフィルタ | イッツコムマンション:部屋一覧                                                                                          |
| 📕 イッツコムマンション                   | カメラー覧 部屋一覧 >>                                                                                            |
|                                | 50 ~ 件表示 検索:                                                                                             |
|                                | 部屋名 ↓ 種別 ↓↑ SPID ↓↑ 登録デバイス ↓↑ トラブル ↓↑ 🔄 - 一括設定                                                           |
|                                | <ul> <li>         ・ 東京部 部屋 契約番号          ○ - 未設定         (彙・すべて         )         ・ すべて      </li> </ul> |
|                                | <u> </u>                                                                                                 |
|                                | 2件中1から2まで表示                                                                                              |
|                                | 「一括設定」を選択すると                                                                                             |
|                                | 建物単位での設定(推奨)ができます。                                                                                       |

通知タイプを選択し、「設定」を選択します。

#### 【注意】

・通知タイプは「トラブルのみ通知する」選択いただくことを推奨します。「すべて通知する」を選択すると、設定されたメールアドレスに、共用部カメラの内蔵モーションセンサー が検知するたびに動作検知が通知されます。また、データ容量の大きい撮影映像が添付され て通知が行われます。

| がモバイルアプリに送られます。<br><b>通知タイプ</b> |             |
|---------------------------------|-------------|
|                                 | · · · · · · |

#### 設定が成功すると、「成功」と表示されます。

| 集合住宅向けサービスポータル   | =                     | ようこそ 000 さん・ |
|------------------|-----------------------|--------------|
| ■建物一覧 ◎ トラブル情報更新 | イッツコムマンション:部屋一覧       |              |
| Q 建物名でフィルタ       |                       | 部屋一克         |
| 📕 イッツコムマンション     | ✓ 成功<br>通知タイプを変更しました。 | ×            |
|                  |                       |              |

| 通知タイプ            | 通知内容                    |
|------------------|-------------------------|
| 通知なし             | 以下の一切の通知をおこないません。       |
| すべて通知する          | 自動撮影機能によって撮影された映像、モーション |
|                  | 検知、デバイスのトラブル(復旧時の通知を含む) |
|                  | などのすべての通知をおこないます。       |
| デバイス動作のみ通知する     | ※現時点では本サービスでは利用しません。    |
| 【推奨】トラブルのみ通知する   | デバイスのトラブル通知のみをおこないます。   |
| ビデオ撮影のみ通知する      | 自動撮影機能によって撮影された映像等のみを通知 |
|                  | します。トラブル通知はおこないません。     |
| ビデオ撮影のみ通知する      | 自動撮影機能によって撮影された映像等のみを通知 |
| (トラブル通知あり)       | します。トラブル通知(復旧時の通知も含む)もお |
|                  | こないます。                  |
| 予約の初回利用時のみ通知する   | ※現時点では本サービスでは利用しません。    |
| 予約の初回利用時のみ通知する   | ※現時点では本サービスでは利用しません。    |
| (ビデオ撮影あり)        |                         |
| 予約の初回利用時のみ通知する   | ※現時点では本サービスでは利用しません。    |
| (トラブル通知、ビデオ撮影あり) |                         |

# 4. 自動撮影機能・撮影条件

#### 自動撮影機能

カメラの内蔵モーションセンサーの検知をトリガーとして、動画撮影をすることができま す。

【注意】トリガーにしたいモーションセンサーとカメラを同一の部屋(共用部カメラ設置場 所)に登録している場合、設定なしで自動撮影されます。

この場合は以下の撮影条件の設定は不要です。

#### 撮影条件

トリガーにしたいデバイス(カメラのモーションセンサーも含む)とカメラが別の部屋(共 用部カメラ設置場所)の場合は、右上の設定画面から「撮影条件」を選択します。

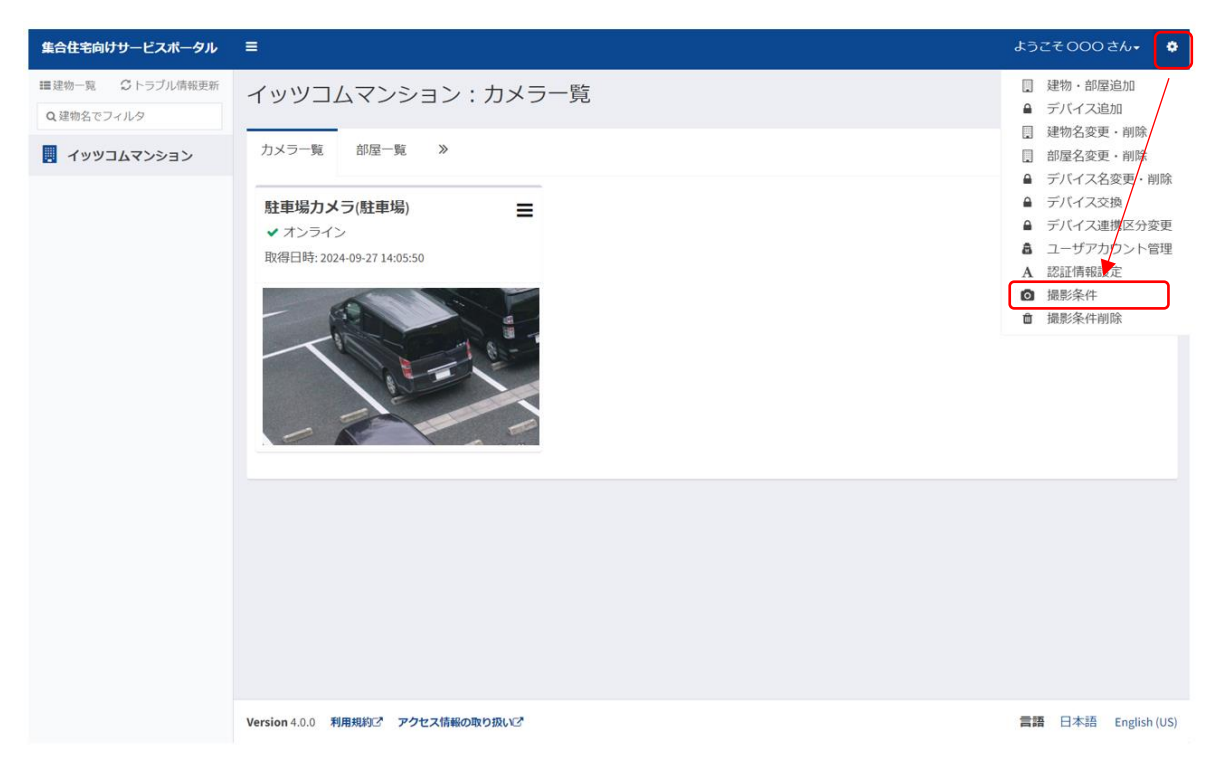

集合住宅向けサービスポータル (共用部カメラサービス) ご利用手順書

#### 撮影したいカメラを選択し、「次へ」を選択します。

| 集合住宅向けサービスポータル  | ≡                                     | ようこそ000さん・ 🌼        |
|-----------------|---------------------------------------|---------------------|
| ■建物一克 ♀トラブル情報更新 | 撮影条件                                  |                     |
| Q 建物名でフィルタ      |                                       | 撮影条件                |
| 📃 イッツコムマンション    | ビデオを撮影するカメラを選択してください。                 |                     |
|                 |                                       |                     |
|                 |                                       |                     |
|                 | 建物選択                                  |                     |
|                 |                                       |                     |
|                 | 即座途状<br>計画:                           |                     |
|                 | · · · · · · · · · · · · · · · · · · · |                     |
|                 | カメラ選択                                 |                     |
|                 | 「紅牛物川入り                               |                     |
|                 | ●戻る                                   | ar the v            |
|                 |                                       |                     |
|                 |                                       |                     |
|                 |                                       |                     |
|                 |                                       |                     |
|                 |                                       |                     |
|                 |                                       |                     |
|                 |                                       |                     |
|                 | Version 4.0.0 利用規約ご アクセス結婚の取り扱いご      | 言語 日本語 English (US) |

撮影条件(トリガー)とするカメラのモーションセンサーが紐づいている部屋(共用部カメ ラ設置場所)を選択し、「次へ」を選択します。

撮影したいカメラが紐づく部屋と別の部屋を選択できます。

| 集合住宅向けサービスポータル  | ■ ようごそ000 さん・ ○                                                                               |
|-----------------|-----------------------------------------------------------------------------------------------|
| ■建物一覧 Cトラブル情報更新 | 撮影条件                                                                                          |
| Q 建物名でフィルタ      | 即屋道沢                                                                                          |
|                 | ####<br>カメラの撮影対象とするデバイスの部屋を選択してください。カメラと同じ部屋のデバイスは自動的に撮影対象となります。                              |
|                 | Version 4.0.0         利用規約2         アクセス指称の取り扱い2*         言語         日本語         English (US) |

撮影条件(トリガー)とするカメラのモーションセンサーを選択し、「次へ」を選択しま す。

| 集合住宅向けサービスボータル                | =                                                                                                    | ようこそ000さん・ 👲             |
|-------------------------------|----------------------------------------------------------------------------------------------------|--------------------------|
| ■建物一覧 ○トラブル情報更新<br>Q,建物名でフィルタ | 撮影条件<br><sup>網羅遊択</sup>                                                                                                    |                          |
|                               | abaser<br>カメラの撮影対象とするデバイスの部屋を選択してください。カメラと同じ部屋のデバイスは自動的に撮影対象となりま<br>を<br>を<br>た<br>た<br>た<br>た<br>た<br>た<br>た<br>た<br>た<br>た<br>た<br>た<br>た | 選邦条件 : 2000<br>す。<br>で次へ |
|                               | Version 4.0.0 利用規約3 アクセス構成の取り扱い2                                                                                                    | 言語 日本語 English (US)      |

撮影条件に誤りがなければ、「設定」を選択します。

| 集合住宅向けサービスポータル                                                                              |                     |                                             | ようこそ000 さん・ 🔹           |
|---------------------------------------------------------------------------------------------|---------------------|---------------------------------------------|-------------------------|
| >■建物一覧 Cトラブル情報更新                                                                            | 撮影条件                |                                             |                         |
| Q 建物名でフィルタ                                                                                  | 部屋選択                |                                             |                         |
| 7<br>7<br>7<br>7<br>7<br>7<br>7<br>7<br>7<br>7<br>7<br>7<br>7<br>7<br>7<br>7<br>7<br>7<br>7 | カメラの                | 撮影対象とするデバイスの部屋を選択してください。カメラと同じ部屋のデバイスは自動的に注 | 撮影条件・部型選択<br>最影対象となります。 |
|                                                                                             | 建物名                 |                                             |                         |
|                                                                                             | イッツコムマンション          |                                             |                         |
|                                                                                             | カメラ名                |                                             |                         |
|                                                                                             | 駐車増力メラ              |                                             |                         |
|                                                                                             | 部屋名                 |                                             |                         |
|                                                                                             | エントランス              |                                             |                         |
|                                                                                             | 💁 デバイス設定            |                                             |                         |
|                                                                                             | 種別                  | デバイス選択                                      |                         |
|                                                                                             | ・ センサー              | エントランスカメラ(モーション)                            |                         |
|                                                                                             |                     |                                             |                         |
|                                                                                             | ↑戻る                 |                                             | 2 設定                    |
|                                                                                             |                     |                                             |                         |
|                                                                                             | Version 4.0.0 利用規約2 | アクセス情報の取り扱いで                                | 言語 日本語 English (US)     |

設定完了後、「カメラー覧」のストリーミング画面の右側に【撮影設定】として追加されて いることを確認してください。

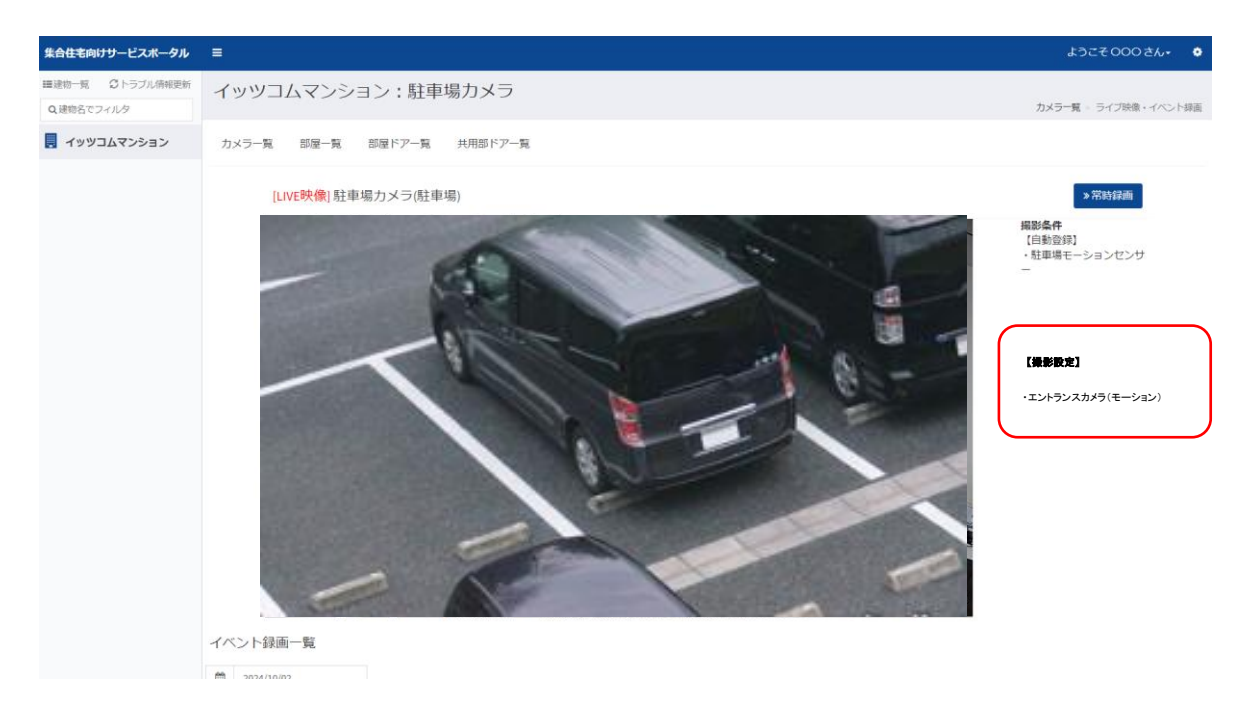

撮影条件削除

撮影条件を削除するには、右上の設定画面から「撮影条件削除」を選択します。

#### 【注意】

・「自動撮影機能」において設定されている撮影条件を削除することはできません。

・同一の部屋に登録されていない撮影条件は一括削除されます。

| 集合住宅向けサービスボータル                                                              | =                                                                                                 | ようごそ 000 さん・                                                                                                    |
|-----------------------------------------------------------------------------|---------------------------------------------------------------------------------------------------|----------------------------------------------------------------------------------------------------|
| <ul> <li>田道忠一覧 3トラブル債報更新</li> <li>Q 建物名でフィルタ</li> <li>イッツコムマンション</li> </ul> | イッツコムマンション:カメラー覧<br>カメラー覧 部屋一覧 ≫<br><b> 駐車場カメラ(駐車場) =</b><br>◆ オンライン<br>取得日時: 2024-09-27 14-05:50 | <ul> <li>□ 建物・部屋追加</li> <li>□ デバイス追加</li> <li>□ 建物名変更・削除</li> <li>□ 部屋名変更・削除</li> <li>□ 部屋名変更・削除</li> <li>□ デバイス名変更・削除</li> <li>□ デバイススなり</li> <li>□ デバイススまた</li> <li>□ デバイス連邦区分変更</li> <li>□ ユーザアカク&gt;ト管理</li> <li>▲ 認近得略化性</li> <li>□ 撮影条件</li> <li>□ 撮影条件削除</li> </ul> |
|                                                                             |                                                                                                   |                                                                                                    |

右上のメニューから「撮影条件削除」を選択します。

撮影条件を削除したいカメラを選択し、「次へ」を選択します。

| 集合住宅向けサービスポータル                | =                                | ようこそ000 さん+ 🔹 🔅     |
|-------------------------------|----------------------------------|---------------------|
| ■遅物一覧 ごトラブル情報更新<br>Q,建物名でフィルタ | 撮影条件削除                           | 撮影条件削除              |
|                               | 撮影設定条件を削除する力メラを選択してください。<br>     |                     |
|                               | 建物選択<br>イッツコムマンション               |                     |
|                               | <b>部屋選択</b><br>エントランス *          |                     |
|                               | カメラ選択<br>■<br>■<br>駐車場カメラ 、      |                     |
|                               | ₩₹                               |                     |
|                               |                                  |                     |
|                               |                                  |                     |
|                               | Version 4.0.0 利用規約ご アクセス情報の取り扱いご | 言語 日本語 English (US) |

トリガー(撮影条件)とするカメラのモーションセンサーを選択することはできません。 問題がなければ「実行」を選択します。

| 集合住宅向けサービスポータル   | = ようこそ 共用部力 メラロメンバー さん・ �                                                   |
|------------------|-----------------------------------------------------------------------------|
| ■建物一覧 C トラブル情報更新 | 撮影条件                                                                        |
| Q建物名でフィルタ        | 部屋選択                                                                        |
| . イッツコムマンション     | 撮影条件 > 師屋選択<br>カメラの撮影対象とするデバイスの部屋を選択してください。カメラと同じ部屋のデバイスは自動的に撮<br>影対象となります。 |
|                  |                                                                             |
|                  | <b>部屋名</b><br>エントランス                                                        |
|                  | カメラ名<br>・<br>「新事得たメニュー・<br>・                                                |
|                  |                                                                             |

削除完了後、「カメラー覧」のストリーミング画面の右側から【撮影設定】が削除されてい ることを確認してください。

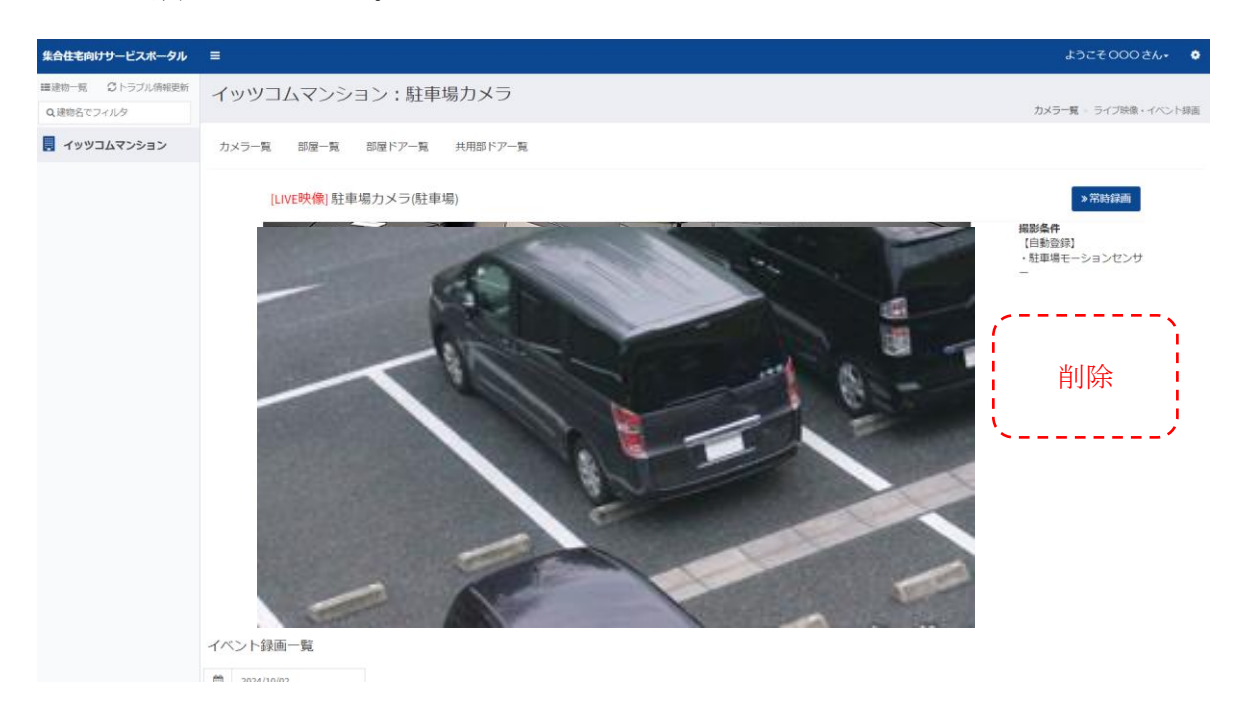

# 5. トラブル情報取得機能について

カメラのオフラインや、ネットワークエラー等のトラブルが発生した場合、部屋一覧>デバ イス一覧の「トラブル」欄に表示がされます。トラブルが解消すると表示は消えます。(通信 環境やデバイスの仕様等により消えるまで時間を要する場合があります。)

| 集合住宅向けサービスボータル Ξ                                                        | 43<br>5  | こそ000さん• 🎄         |
|-------------------------------------------------------------------------|----------|--------------------|
| ■建物見 Cトラブル情報更新<br>Q建物名でフィルタ                                             |          | 部屋一覧               |
| カメラー覧 部屋一覧 》                                                            |          |                    |
| 50 ~ 件表示                                                                | 検索:      |                    |
| 部屋名 Li 種別 lf SPID l1 登録デバイス l1 トラブル                                     | ■ - 一括設定 | ▲ - 一括設定           |
| 业共用部 部屋 契約番号                                                            | □-未設定 1  | <b>♪</b> -すべて      |
| <ul> <li>● 駐車場 師屋 契約番号 カメラ:1<br/>センサー:1(開0、閉0)</li> <li>異常あり</li> </ul> | ☑-未設定 1  |                    |
| 2件中1から2まで表示                                                             |          | 前 1 次              |
| トラブル情報更新ボタンを押すと、任意のタイミンでトラブル情報を確認することができます。                             | · 17     |                    |
| <b>Version</b> 4.0.0 利用規約ご アクセス情報の取り扱いご                                 | =        | 语 日本語 English (US) |

カメラのネットワーク状況は「カメラ一覧」で確認いただけます。

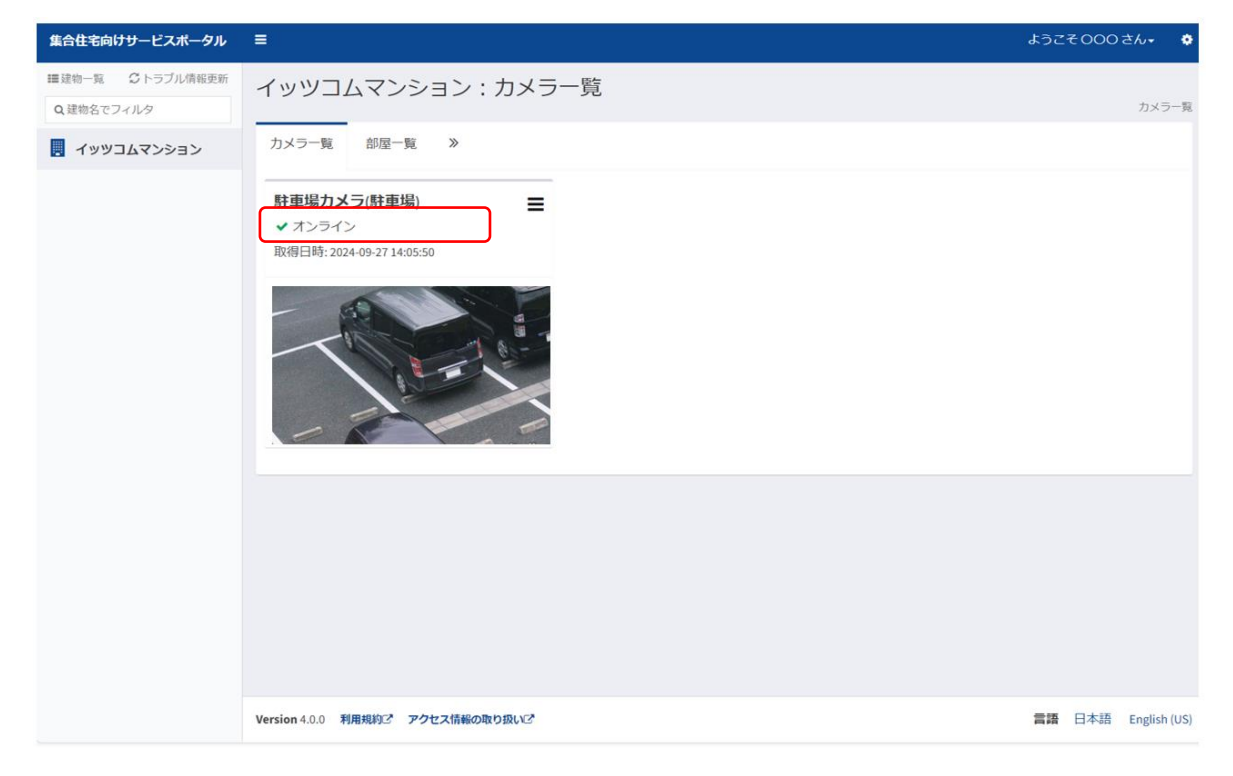

#### 主なトラブル一覧

「状態」に表示される主なトラブルの一覧は以下の通りです。

| トラブル項目          | トラブル内容                            |
|-----------------|-----------------------------------|
| ネットワーク切断        | カメラがネットワークにつながっていません。カメ           |
|                 | ラの接続を確認してください。オンラインに復旧し           |
|                 | た際に本エラーが発生する場合があります。              |
| SD カードエラー       | microSD が挿入されていない状態、オフラインや通信      |
|                 | 障害、microSD 不良等で microSD を認識できない状態 |
|                 | となったときに表示されます。                    |
|                 | このときは常時録画ができませんのでご注意くださ           |
|                 | k∿₀                               |
| このデバイスは削除されているか | 事業者側にて契約番号やカメラが削除されているた           |
| アカウントが変更されているため | め使用できません                          |
| 使用できません。        |                                   |
| 不明なエラー          | 不明なエラーです。まずは、各種デバイスの接続や           |
|                 | 設定等ご確認ください。                       |
| トラブルが解消しました。    | トラブルが解消したときに表示されます。               |

## 6. 管理者パスワード初期化(再発行)について

管理者アカウントにおいて、「パスワードが不明になってしまった」、「パスワードを忘れてし まった」等でパスワードの初期化が必要な場合は、7.お問い合せ先に記載の「共用部カメラ サポート窓口」にお電話にてお問い合せください。

また、試行回数を超過してアカウントロックにもなっている場合は、その旨も併せてお知ら せください。

なお、初期化にはお時間をいただくことをあらかじめご了承ください。

そのため、パスワードは大切にお取り扱いいただくようお願いいたします。

# 7. お問い合わせ先

![](_page_53_Figure_7.jpeg)